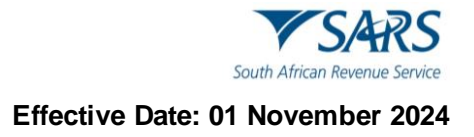

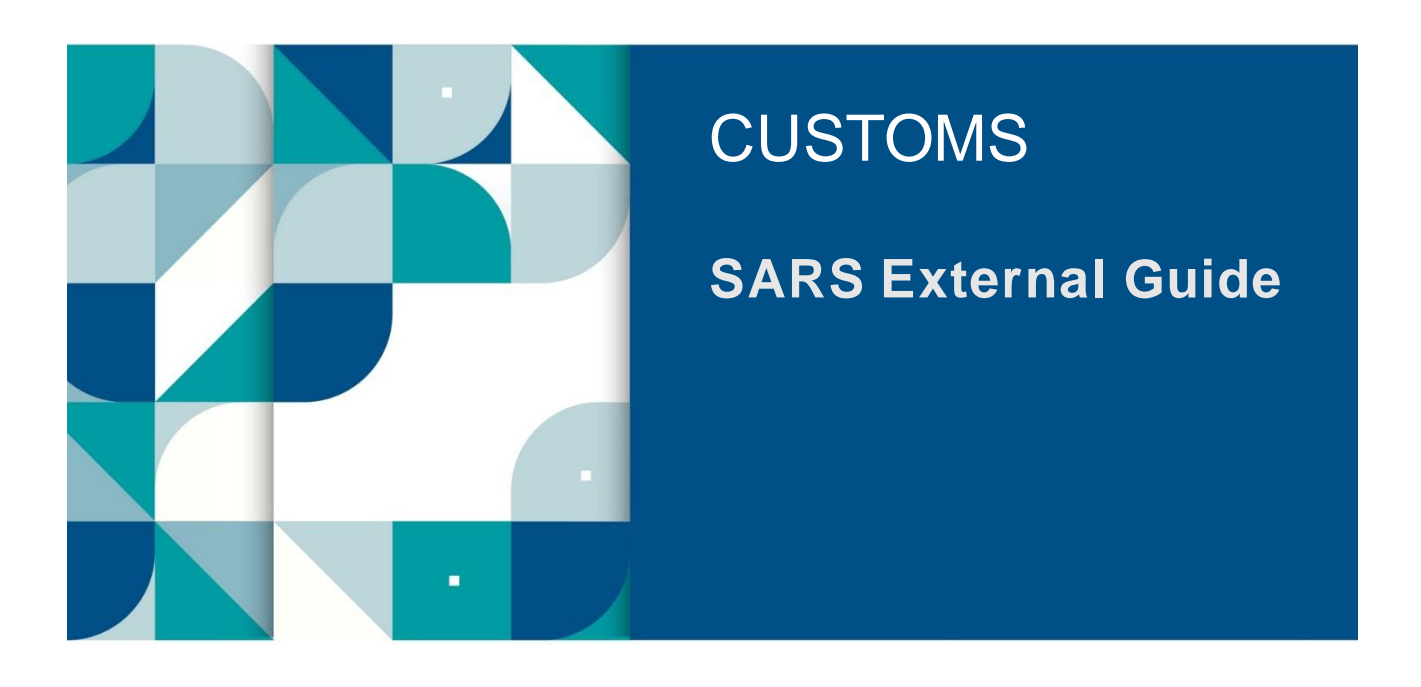

# MANAGE eACCOUNTS ON eFILING

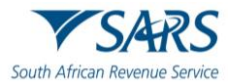

## TABLE OF CONTENTS

| 1     | SUMMARY                                                   | 3  |
|-------|-----------------------------------------------------------|----|
| 2     | eACCOUNT MANAGEMENT                                       | 3  |
| 2.1   | Introduction                                              | 3  |
| 2.2   | Account Overview and Statements                           | 3  |
| 2.2.1 | How to view the eAccount Management Dashboard             | 3  |
| 2.2.2 | How to access the eAccount Management Dashboard           | 4  |
| 2.2.3 | How to View Detailed Account Balances                     | 5  |
| 2.2.4 | How to Request a Statement of Account                     | 6  |
| 2.2.5 | Bonds Management                                          | 9  |
| 2.3   | How to pay your account                                   | 13 |
| 2.3.1 | Payment by Declaration Reference                          | 15 |
| 2.3.2 | Payment by Due Date                                       | 17 |
| 2.3.3 | Top-up Payment Options                                    | 20 |
| 2.4   | Account Maintenance                                       | 22 |
| 2.4.1 | Account Maintenance by Declaration Reference and Due Date | 23 |
| 2.4.2 | Top-Up Options                                            | 24 |
| 2.5   | Requesting refunds                                        | 26 |
| 3     | DEFINITIONS AND ACRONYMS                                  | 28 |
| 4     | DISCLAIMER                                                | 29 |

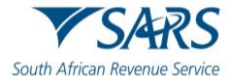

## **1 SUMMARY**

- a) eFiling users have access to a wide range of account maintenance functionalities including the ability to request statements of accounts.
- b) eFiling users can pay Customs accounts in a variety of ways and to allocate amounts paid to the specific/correct debt a simple accounting maintenance process is available.

## 2 eACCOUNT MANAGEMENT

## 2.1 Introduction

- a) The Customs eAccount will provide users with access to their accounts administered at Customs or Excise Offices. Clients will be able to register their Customs client numbers in order to gain access to this management tool. The eFiling eAccount allows full account management functionality per account for the client and reduces the necessity to interact over the counter at the Customs or Excise business offices.
- b) Clients must be assigned to their own unique financial account before being able to use and benefit from the eAccount.
- c) Clients that only process non-deferment (cash) declarations will only receive their own unique financial account once they have authenticated their registration and banking details at a Customs or Excise B/O. This financial account is treated as a national (non-deferment or cash) account and may be used for all declarations processed at the various Customs or Excise business office.
- d) In contrast, Customs deferment account holders will automatically receive accounts for each deferment facility that is registered at a particular Customs Office. These deferment accounts are Customs Office specific, and all deferment and non-deferment declarations processed at that Customs Office will be processed against such account.
- e) Deferment registrants may also receive their own national (cash) account, which will be used at Offices where they do not hold a deferment facility. This national account will be assigned once they have authenticated their registration and banking details at a Customs Office.
- f) In instances where clients make use of agents with their own accounts and respective Electronic Data Interchange (EDI) profiles, declarations processed in such a manner by the agents will not reflect on the clients' accounts. Declarations will only display on the declarant's account based on the EDI profile used.
- g) The eAccount does not cater for declaration processing but only deals with aspects relating to managing accounts with SARS.
- h) A new feature has been introduced on the eAccount Dashboard that allows users to view and manage their bonds online. This feature is part of the eFiling system that enables the client to file their tax returns electronically and access various tax related services.

## 2.2 Account Overview and Statements

## 2.2.1 How to view the eAccount Management Dashboard

- a) The dashboard is an overview for a specific account, which gives you all the information necessary to manage the account effectively. The dashboard also acts as the central point from which all account management functions can be selected.
- b) Basic registration details and deferment account status information will be reflected which will assist in highlighting any issues with a deferment account or the fact that no deferment facility exists.
- c) The Account Balance Summary highlights the total account balance and any unallocated payments.

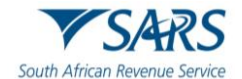

- d) The total balance on account may consist of both unpaid declarations and unallocated payments. These unallocated payments arise due to an incorrect PRN being specified which prevents the system from automatically allocating the payment. These unallocated payments need to be allocated by you. Payment allocation serves to receipt the payment against deferment declarations, thus marking them off as paid/settled. Therefore, even where the total balance on account is in credit due to unallocated payments exceeding unpaid declarations, the unpaid declarations will still result in interest, penalties and suspension of deferment facilities.
- e) Monthly Statements of Account will be made available on the statement date for all deferment accounts and on the calendar month end for any non-deferment accounts. The latest issued statement of account will be displayed on the dashboard for ease of use.
- f) Lastly, users may select to make a payment or request an unallocated payment to be refunded. The VOC process to request a refund based on a reduced declaration still needs to be submitted via EDI and will only reflect on the eAccount following authorisation and acceptance by SARS.

## 2.2.2 How to access the eAccount Management Dashboard

- a) To access the Dashboard once logged onto the eFiling website, the user must:
  - i) Click on Customs;
  - ii) Click on eAccount Management;
  - iii) Click on Account Selection;
  - iv) Select the Select option; and
  - v) Click on View Dashboard.

| B Mr beuTest7184                             |                                                                    |                                           | Home | User        | Organisations | Returns | Customs | Duties & Levies | Services | Tax Status | Contact | l |
|----------------------------------------------|--------------------------------------------------------------------|-------------------------------------------|------|-------------|---------------|---------|---------|-----------------|----------|------------|---------|---|
| Tax Reference Number                         | Portfolio<br>beuTest7184 - Test Profile 9 20991055                 | Taxpayer<br>Customs code 20891744         | * i  | Organisatio | n 🛞           |         |         |                 |          |            |         |   |
| Identification Number<br>87987987            | - Account Financial Account Salaction                              |                                           |      |             |               |         |         |                 |          |            |         |   |
| My Profile                                   | Client Name Customs code 20891744 Trading As Customs code 20891744 |                                           |      |             |               |         |         |                 |          |            |         |   |
| Customs Registration                         | Registration Number 89890890 Reference Number 20891744             |                                           |      |             |               |         |         |                 |          |            |         |   |
| eAccount Management                          | ACCOUNT NUMBER     8120072734                                      | SARS BRANCH STATUS<br>CASH ACCOUNT ACTIVE |      |             |               |         |         |                 |          |            |         |   |
| Account Selection Manage Groups              | View Dashboard Refresh Account List                                |                                           |      |             |               |         |         |                 |          |            |         |   |
| Manage Bonds                                 |                                                                    |                                           |      |             |               |         |         |                 |          |            |         |   |
| Bond History<br>Advance Payment Notification |                                                                    |                                           |      |             |               |         |         |                 |          |            |         |   |
| Refunds & Drawbacks Claims                   |                                                                    |                                           |      |             |               |         |         |                 |          |            |         |   |
| Special Links                                |                                                                    |                                           |      |             |               |         |         |                 |          |            |         |   |
|                                              |                                                                    |                                           |      |             |               |         |         |                 |          |            |         |   |

b) The eAccount Management Dashboard screen will now be displayed. It will display the client's account details, status-related information, and a summary of the account balance. The user will also be able to select and view a Statement of Account, view historic transactions, or make and view payments

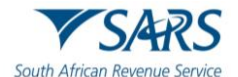

history. To view their most recent account balances, the user must click on Refresh Balances. This will allow the user to view the most recent balances payable or to be refunded in real time.

| B Mr beuTest7184             | SARS @reng                                                                                                    | Home User Organisations Returns Customs Duties & Levies Services Tax Status Contact Log Ou |
|------------------------------|----------------------------------------------------------------------------------------------------|--------------------------------------------------------------------------------------------|
|                              | Portfolio Tarpayer<br>beuTest7184 - Test Profile 9 20991055 - Customs code 20891744                                                                                                    | : Organisation                                                                             |
| Tax Reference Number         |                                                                                                    |                                                                                            |
| My Profile                   | eACCOUNT MANAGEMENT DASHBOARD<br>Client Name: Customs code 20891744<br>GEIIng Status Information Section as at 2024/08/16<br>GEIIng Status Information Section as at 2024/08/16<br>GEIIng Status Information Section as at 2024/08/16<br>GEIIng Status Information List Request In Progress |                                                                                            |
| Customs Registration         | Trading As: Customs code 2081774 SARS Notifications: <u>Number of lettern_0</u><br>Registration Number: 0900004<br>Account Number: 012072734<br>Account Number: 012072734                                                                                                    |                                                                                            |
| eAccount Management          | Determent Account Status: Not a Determent account  eFiling Account Balance Summary Prior Pariods Current Month Total Balances Total Balances                                                                                                    |                                                                                            |
| Account Selection            | Unallocated Payments         R 0.00         R 0.00         R 0.00         R 0.00           Total Unpaid Balance         R 904,598.05         R 0.00         R 904,598.05                                                                                                    |                                                                                            |
| Manage Groups                | Refresh Balances         View Detailed Balances           Statement of Account         Issue Date         Month         Amount Payable/Due                                                                                                    |                                                                                            |
| Manage Bonds                 | View.All                                                                                                    |                                                                                            |
| Bond History                 | Recent Payments Payment Reference Number Amount Payment Status                                                                                                    |                                                                                            |
| Advance Payment Notification | Make a Payment Refunds                                                                                                    |                                                                                            |

2.2.3 How to View Detailed Account Balances

- a) The detailed account balances section provides a summary of transactions per processing date groupings, as well as a total balance. Transactions processed before the current month will display under Prior Periods, while transactions processed in the current month will display under Current Month. The unpaid balances are split between each different declaration and transaction type grouping.
- b) To view the detailed account balances, the user must click on View Detailed Balances.

| B Mr beuTest7184 BeuTest7184      | ⇒ SARS ⊕reng                                                                                                    | Homo User Organizations Returns Customs Daties & Levies Services Tax Status Contact Log Out |
|-----------------------------------|----------------------------------------------------------------------------------------------------|---------------------------------------------------------------------------------------------|
| Tax Reference Number              | Portfolio Tappayer<br>DeuTest7184 - Test Profile 9 20991055  Customs code 20891744                                                                                                    | • E Organisation                                                                            |
| Identification Number<br>87987987 | eACCOUNT MANAGEMENT DASHBOARD                                                                                                    |                                                                                             |
| My Profile                        | Client Itetalia     Castoms code 20051744     Castoms code 20051744     Castoms code 20051744     Castoms code 20051744     Castoms code 2005174     Castoms code 200517     Castoms code 200517     Castoms code 200517     Castoms code 200517     Castoms code 200517     Castoms code 200517     Castoms code 200517     Castoms code 200517     Castoms code 20051     Castoms code 20051     Castoms code 20051     Castoms code 20051     Castoms code 200517     Castoms code 200517     Castoms code 20051     Castoms code 20051     Castoms code 20051     Castoms code 20051     Castoms code 20051     Castoms code 20051     Castoms code 20051     Castoms code 20051     Castoms code 20051     Castoms code 20051     Castoms code 20051     Castoms code 200517     Castoms code 200517     Castoms code 20051     Castoms code 20051     Castoms code 2005     Castoms     |                                                                                             |
| Customs Registration              | Clear Reference 20891744<br>Account Number: 612012734<br>SARS Branch: C-SSH ACCOUNT<br>Deferment Account Status: Not a Deferment account                                                                                                    |                                                                                             |
| eAccount Management               | eFiling Account Balance Summary Bries Pariods Current Manh                                                                                                    |                                                                                             |
| Account Selection                 | Unallocated Payments R 0.00 R 0.00 R |                                                                                             |
| Manage Groups                     | Refresh Balances View Detailed Balances Statement of Account Issue Date Month Amount Payable/Due                                                                                                    |                                                                                             |
| Manage Bonds                      | View All                                                                                                    |                                                                                             |
| Bond History                      | Recent Payments Payment Reference Number Amount Payment Status                                                                                                    |                                                                                             |
| Advance Payment Notification      | Make a Payment Refunds                                                                                                    |                                                                                             |

- c) The eFiling Account Balance Summary Section will highlight the following:
  - i) Unpaid balances if any, which are required to be paid by specific due dates; and
  - ii) Unallocated payments or credits if any, which need to be allocated to utilise the payment against declarations.

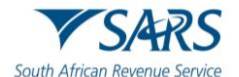

d) To return to the Account Maintenance Dashboard, the user must click on Back to Dashboard.

| B Mr beuTest7184                  |                                                                                                    |                                                                               | Home User Organisations Returns Customs Daties & Levies Services Tax Status Contact Log Out |
|-----------------------------------|----------------------------------------------------------------------------------------------------|-------------------------------------------------------------------------------|---------------------------------------------------------------------------------------------|
| Tax Reference Number              | Portfolio<br>beuTest7184 - Test Profile 9 20991055 +                                                                       | Taxpayer<br>Customs code 20891744                                             | • Crganisation                                                                              |
| Identification Number<br>87987987 | CUSTOMS ACCOUNT BALANCE DETAILS                                                                                            |                                                                               |                                                                                             |
| My Profile                        | Client Details<br>Client Name: Customs code 20091744<br>Trading As: Customs code 20091744<br>Registration Number: 09090080 |                                                                               |                                                                                             |
| Customs Registration              | Cliant Rafaranca: 2091774<br>Account Number: 8120072734<br>Deferment Account Status: Not a Deferment account               |                                                                               |                                                                                             |
| eAccount Management               | eFiling Account Balance Summary Section<br>Prior Periods<br>Unpaid Cash Balance B 904 598 05                               | as at 2024/07/30 12H44<br>Current Month Total Balances<br>B 0.00 B 904 598 05 |                                                                                             |
| Account Selection                 | Unallocated Payments R 0.00<br>Unallocated Credits R 0.00                                                                  | R 0.00 R 0.00<br>R 0.00 R 0.00                                                |                                                                                             |
| Manage Groups                     | Total Unpeld Belance R 904,598.05                                                                                          | R 0.00 R 904,598.05                                                           |                                                                                             |
| Manage Bonds                      | Refresh Balances                                                                                                    |                                                                               |                                                                                             |
| Bond History                      | Dack to Urashovatro                                                                                                    |                                                                               |                                                                                             |

## 2.2.4 How to Request a Statement of Account

- a) This functionality will allow the user to view statements and request specific statements.
- b) The user will have two types of statements available to choose from, namely:
  - i) Monthly Statement of Account: It is issued at the end of the accounting period. Each financial account will have its own statement and as this is a request for payment/settlement, this statement includes a PRN specific to the payable statement balance. The user may select the monthly statement and make payment. All unallocated payments must be allocated for full payment of the SOA to ensure that the full account is settled, and all declarations paid.
  - ii) Interim Statement of Account: It includes all transactions after the last monthly statement and is generated only on request by the client. This statement does not have a PRN and cannot be selected for payment.
- c) To view the Monthly Statement of Account, from the eAccount Management Dashboard, the user must:

|                                        | E YSARS @FEING H                                                                                                    | ome User Organisations Returns Customs Daties & Levies Services Tax Status Contact Log Out |
|----------------------------------------|----------------------------------------------------------------------------------------------------|--------------------------------------------------------------------------------------------|
| Tax Reference Number                   | Pontoio Teaperer<br>AutoCompany ~ ACME Automation-093773                                                                                                    | - I Organisation                                                                           |
| Identification Number<br>4001016350187 | eACCOUNT MANAGEMENT DASHBOARD                                                                                                    |                                                                                            |
| My Profile                             | Cleff 1972      Cleff 1972      Cleff 197 |                                                                                            |
| Customs Registration                   | Account Number: 012531499<br>SARS Branch CASH ACCOUNT<br>Deferment Account Status: Not a Deferment account                                                                                                    |                                                                                            |
| eAccount Management                    | Filing Account Balance Summary         as at 20240909           Unallocated Payments         Prior Periods         Current Month         Total Balances                                                                                                    |                                                                                            |
| Account Selection                      | Total Unpaid Balance         R 4,764.76         R 0.00         R 4,764.76           Refresh Balances         View Detailed Balances         View Detailed Balances         View Detaile                                                                                                    |                                                                                            |
| Manage Groups                          | Statement of Account         Issue Date         Month         Amount Payable/Due           CSA-Monthly         2024/09/05         September         R 4,764.76                                                                                                    |                                                                                            |
| Manage Bonds                           | View All                                                                                                    |                                                                                            |
| Bond History                           | Recent Payments Payment Reference Number Amount Payment Status                                                                                                    |                                                                                            |
| Advance Payment Notification           | Make a Payment Refunds                                                                                                    |                                                                                            |
| Refunds & Drawbacks Claims             |                                                                                                    |                                                                                            |
| Special Links                          |                                                                                                    |                                                                                            |
|                                        |                                                                                                    |                                                                                            |

i) Click on the applicable CSA Monthly hyperlink under the Statement of Account sub-header.

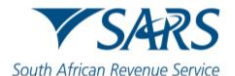

ii) Click on Download File.

iii) Click on Open File under Downloads once the file has downloaded successfully.

| [ Make Payment ]                                                                                                    | Downloads<br>GetNotice (9),pdf<br>open file<br>See more |  |
|----------------------------------------------------------------------------------------------------|---------------------------------------------------------|--|
|                                                                                                    |                                                         |  |
| Gatholice appx<br>PDF reader has been disabled in Microsoft                                                                                                    |                                                         |  |
| If you want to open the file instead of downloading it:<br>1. Go to Settings - Site Permissions - PDF Documents.<br>2. Turn off Always download PDF files and refresh this<br>page.<br>Deveload file |                                                         |  |

- d) The Statement of Account is now displayed and will provide the client with the following information:
  - i) A summary of opening balance;
  - ii) A summary of closing balance due;
  - iii) An age analysis providing a breakdown of transactions making up the closing balance;
  - iv) Payment details;
  - v) SARS' bank details as well as the PRN; and
  - ví) Amount payable.

| ł | lome | Tools |   | GetNotice (9).pdf | × |   |         |                                                                                                    |                                                                                                    |                                                                                                    |                                                                                                    |                                                                                                    |                                                                                                    |                                                                                                    |                                                                                                    |                                                                                                    |    |   |   |   | ۶ <u>۲</u> | ?   | *         | ۲        |
|---|------|-------|---|-------------------|---|---|---------|----------------------------------------------------------------------------------------------------|----------------------------------------------------------------------------------------------------|----------------------------------------------------------------------------------------------------|----------------------------------------------------------------------------------------------------|----------------------------------------------------------------------------------------------------|----------------------------------------------------------------------------------------------------|----------------------------------------------------------------------------------------------------|----------------------------------------------------------------------------------------------------|----------------------------------------------------------------------------------------------------|----|---|---|---|------------|-----|-----------|----------|
| [ | 1    | ନ     | • | $\odot$           |   |   | <br>1_/ | 3                                                                                                    |                                                                                                    | Φ Θ                                                                                                    | $\oplus$                                                                                                    | 63%                                                                                                    | 6 -                                                                                                    | E ·                                                                                                    | ₩                                                                                                    | <b>F</b>                                                                                                    | Ó. | Ð | Ū | Q | Ċ          | 2   | $\bowtie$ | 0        |
|   |      |       |   |                   |   |   |         | ACI<br>90<br>Pre<br>GAI<br>018                                                                                                    | IE Automa<br>Florence R<br>toria<br>TITENG<br>1                                                                                                    | tion-093773<br>ebeiro                                                                                                    |                                                                                                    |                                                                                                    | CUSTOMS<br>Statement OF Ar<br>Statement OF Ar<br>States Control<br>States Control<br>States Cont | advosant is SAPS<br>advosant is SAPS<br>C<br>SART<br>anitier 102531449<br>We<br>2024/02<br>2024/02<br>2024/02<br>2024/02 | 1 Auguston<br>55 20 to 200<br>toms Account                                                                                                    | CS3<br>1940 19<br>1940 19 19<br>1940 1940 1941<br>1940 1940 1941<br>1940 1940 1941<br>1940 1941<br>1940 1940 1941<br>1940 1941<br>1940 1940 1940 1940<br>1940 1940 1940 1940<br>1940 1940 1940 1940 1940 1940<br>1940 1940 194 |    |   |   |   |            |     |           |          |
| • |      |       |   |                   |   |   |         | Council      Council     Council           | 20040525<br>20040525<br>20040525<br>20040527<br>20040527                                                                                                    | Transmission<br>1997 12-11<br>2007 12-11<br>2007 | Control 6         Control 6           Control 6         Control 6           Control 7         Control 6           Control 7         Control 6           Control 7         Control 6           Control 7         Control 6           Control 7         Control 6           Control 7         Control 6           Control 7         Control 7           Control 7         Control 7 | to Service     control     control     contro     control     control     control     control     control | nersadir Descipto                                                                                                    | 5<br>5.00                                                                                                    | 100000000 V/A           1000000000000000000000000000000000000                                                                                                   | America Dataset           100           100           100           100           100           100           100           100           100           100           100           100           100           100           100           100           100           100           100           100           100           100           100           100           100                                                                                                    |    |   |   |   |            |     | 4         |          |
| 1 | lome | Tools |   | GetNotice (9).pdf | × |   |         |                                                                                                    |                                                                                                    |                                                                                                    |                                                                                                    |                                                                                                    |                                                                                                    |                                                                                                    |                                                                                                    |                                                                                                    |    |   |   |   | 53 (       | Ð   | <b>ķ</b>  | •        |
| [ | 1    | (କ    | ۲ | Q                 |   | ٢ | 2 / 3   | 3                                                                                                    |                                                                                                    | Φ Θ                                                                                                    | $\oplus$                                                                                                    | 63%                                                                                                    | *                                                                                                    | La ·                                                                                                    | ₩                                                                                                    |                                                                                                    | Ó. | ₿ | Û | Q | Ĉ          | 2 0 | $\bowtie$ | 6        |
|   |      |       |   |                   |   |   |         | Deferment<br>Deferment<br>Deferment<br>payable<br>Dattes defe<br>available<br>The anount of<br>mole a detaile<br>alignment sets<br>beithy A usage<br>has been adus                                                                                                    | In Country<br>we Date<br>why and Vat<br>ment credit<br>rotes as Deter<br>submitted to the<br>second of the<br>second of t | tion<br>0.00<br>0.00<br>net Duty are Vot Pays<br>trig out July the groun<br>cellipations. False-<br>rise accepted if approx<br>relatives reference                                                                                                    | èle must les settes<br>le for élogneement<br>lo sette (his amour<br>ed in setteg by SAI<br>los n'he General I                                                                                                    | d by the Determs<br>to your nearest<br>nt in fail by the D<br>IRS on or prior to<br>information.                                                                                                    | Defense et Sta<br>VAT Defensee<br>available<br>en Due Dote. Shou<br>Handin dos. The<br>Defenset Dae Date<br>o the Defenset Dae                                                                                                    | tus 1<br>t credit 1<br>i you not agree st<br>will roud in the inter<br>will roud in the inter<br>Date. Place note        | lists Detension account<br>00<br>this amount you are no<br>writist surgement and<br>writists surgement and<br>writists surgement of<br>hut the interval as reli | squired to immediately<br>the policy of<br>your deforment<br>worked in your account                                                                                                    |    |   |   |   |            |     | •         | ©        |
|   |      |       |   |                   |   |   |         | South Africa taken to a second a second | amberi<br>amberi<br>andesisang he<br>Yang Da separati<br>SAA<br>an Revenu<br>an Revenu<br>be bilaung niti                                                                                                    | ACME Automation OE<br>2003/41<br>mercene fuelling of sento<br>endersone number number<br>set Service<br>Eleformation<br>concurst shem interpro                                                                                                    | 2773<br>ng mblukura, sa<br>ke qurind al dives                                                                                                    | Cl<br>Payment<br>Bank acc<br>Payment<br>Amount p<br>Cl<br>Sta                                                                                                    | USTOMS<br>yment advice<br>banking institut<br>count name<br>reference num<br>psyable<br>USTOMS<br>atement Of Acc                                                                                                    | tien<br>ber<br>count                                                                                                    | itil#e Mora fac                                                                                                    | CSA<br>2014ed 544/464et<br>1935:04000000<br>4794,76<br>CSA                                                                                                    |    |   |   |   |            |     |           |          |
| Þ |      |       |   |                   |   |   |         | 1.1 This statem<br>period to ori<br>1.2 Detend De<br>dictautions<br>date in the A<br>ke listed pay                                                                                                    | et of account in<br>display in the I<br>starations in the<br>including any a<br>scount Details a<br>avetaly.                                                                                                    | Audio al transactions (<br>olitaring statement. Re<br>Summary Information :<br>mendiments and canosi<br>ection. Amended defer                                                                                                    | processed within the<br>origin insured to you<br>section represents it<br>lations relating to a<br>real declarations that                                                                                                    | to statement period<br>to other the insue<br>the value of addi-<br>such entries, that<br>at relate to an or                                                                                                    | iod. Processing data<br>date of this stateme<br>tes and VAT that wa<br>it were processed in<br>riginal declaration th                                                                                                    | eys may cause trans<br>ni of account have r<br>s distorned during the<br>this statisment perio<br>at was deferred in a   | ations mare the send of<br>of been taken into acco<br>statement period. Al<br>I will be summaried pe<br>previous statement per                                  | statument<br>ment.<br>Refermant<br>e processing<br>ripal, wil                                                                                                    |    |   |   |   |            |     | 4         | č0<br>C• |

SC-DT-A-04 – Manage eAccounts on eFiling – External Guide

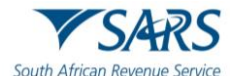

- e) To view an Interim Monthly Statement of Account, from the eAccount Management Dashboard, the user must:
  - i) Click on Request Interim; and

| B Mr beuTest7184                  |                                                                                                    | Home User Organisations Returns Customs Duties & Levies Services Tax Status Contact Log Ou |
|-----------------------------------|----------------------------------------------------------------------------------------------------|--------------------------------------------------------------------------------------------|
|                                   | Portfolio Tarphyer<br>beuTest7184 - Test Profile 9 20991055 - Customs code 20891744                                                                                                    | • Crganisation                                                                             |
| Tax Reference Number              |                                                                                                    |                                                                                            |
| Identification Number<br>87987987 |                                                                                                    |                                                                                            |
| My Profile                        | eACCOUNT MANAGEMENT DASHBOARD<br>Clent Name<br>Clent Name |                                                                                            |
| Customs Registration              | Client Reference. 20091744<br>Account Number C-C2012724<br>SARS Branch C-C2012734<br>Deferment Account Status: Not a Deferment account                                                                                                    |                                                                                            |
| eAccount Management               | (eFiling Account Balance Summary as at 2024/08/26<br>Brier Berinde Current Menth Total Balances                                                                                                    |                                                                                            |
| Account Selection                 | Unallocated Payments R 0.00 R 0.00 R 0.00 R 0.00 Total Unpaid Balance R 904,598.05 R 7,103.41 R 911,701.46                                                                                                    |                                                                                            |
| Manage Groups                     | Refresh Balances View Detailed Balances Statement of Account Issue Date Month Amount Payable/Due                                                                                                    |                                                                                            |
| Manage Bonds                      | View All                                                                                                    |                                                                                            |
| Bond History                      | Recent Payments Payment Reference Number Amount Payment Status                                                                                                    |                                                                                            |
| Advance Payment Notification      | Make a Payment Refunds                                                                                                    |                                                                                            |
| Refunds & Drawbacks Claims        |                                                                                                    |                                                                                            |
| Special Links                     |                                                                                                    |                                                                                            |
|                                   |                                                                                                    |                                                                                            |
|                                   |                                                                                                    |                                                                                            |

## ii) Click on Request;

| B Mr beuTest7184                  | SARS @HLING                                                                                                    | Home Us  | er Organisations | Returns Customs | Duties & Levies Services | Tax Status | Conlact | Log Out |
|-----------------------------------|----------------------------------------------------------------------------------------------------|----------|------------------|-----------------|--------------------------|------------|---------|---------|
|                                   | Portfolio Taxpeyer<br>beuTest7184 - Test Profile 9 20991055 Customs code 20891744                                               | ₹ i Orga | nisation         |                 |                          |            |         |         |
| Tax Reference Number              |                                                                                                    |          |                  | ·               |                          |            |         | _       |
| Identification Number<br>87987987 |                                                                                                    |          |                  |                 |                          |            |         |         |
| My Profile                        | STATEMENT OF ACCOUNT<br>Client Databa<br>Client Name<br>Customs code 2009/7/44<br>Realityring Number:<br>Customs code 2009/2009 |          |                  |                 |                          |            |         |         |
| Customs Registration              | Clerin Reference 20891744<br>Account Number Status: Not a Deferment Account<br>Deferment Account                                |          |                  |                 |                          |            |         |         |
| eAccount Management               | Request Interim Statement of account                                                                                            |          |                  |                 |                          |            |         |         |
| Account Selection                 | Request uest an interim/Ad-Hoc Statement of Account                                                                             |          |                  |                 |                          |            |         |         |
| Manage Groups                     | Monthly Statement of Account Issue Date Month Amount Payable/Due                                                                |          |                  |                 |                          |            |         |         |
| Manage Bonds                      | Pay Selected Item                                                                                                    |          |                  |                 |                          |            |         |         |
| Bond History                      | Interim Statement of Account Issue Date Month From Date To Date Amount Payable/Due                                              |          |                  |                 |                          |            |         |         |
| Advance Payment Notification      |                                                                                                    |          |                  |                 |                          |            |         |         |
| Refunds & Drawbacks Claims        |                                                                                                    |          |                  |                 |                          |            |         |         |
| Special Links                     |                                                                                                    |          |                  |                 |                          |            |         |         |
|                                   |                                                                                                    |          |                  |                 |                          |            |         |         |
|                                   |                                                                                                    |          |                  |                 |                          |            |         |         |

f) The request for an Interim Statement of Account is acknowledged and will be available to view from the Dashboard. To return to the Dashboard, click on Back to Dashboard.

| B Mr beuTest7184                  | SARS @FENG                                                                                                    | Home |      | User      | Organis | ations | Returns | Customs | Duties & Levies | Services | Tax Status | Contact | Log Out |
|-----------------------------------|----------------------------------------------------------------------------------------------------|------|------|-----------|---------|--------|---------|---------|-----------------|----------|------------|---------|---------|
|                                   | Portfolio Tarpayer<br>beuTest7184 - Test Profile 9 20991055 Customs code 20891744                                                             | Ŧ    | : Or | ganisatio | on      |        |         |         |                 |          |            |         |         |
| Identification Number<br>87987987 |                                                                                                    |      |      |           |         |        |         |         |                 |          |            |         | -       |
| My Profile                        | STATEMENT OF ACCOUNT<br>Clent Details<br>Clent Name<br>Trading As the base Customs code 20851744<br>Trading As the base Customs code 20851744 |      |      |           |         |        |         |         |                 |          |            |         |         |
| Customs Registration              | Clear Reference 2089/244<br>Account Number 81/2007/274<br>Deferment Account Status: Not a Deferment account                                   |      |      |           |         |        |         |         |                 |          |            |         |         |
| eAccount Management               | Request Interim Statement of account I want to request an Interim/Ad-Roc Statement of Account                                                 |      |      |           |         |        |         |         |                 |          |            |         |         |
| Account Selection                 | Request                                                                                                    |      |      |           |         |        |         |         |                 |          |            |         |         |
| Manage Groups                     | Monthly Statement of Account Issue Date Month Amount Payable/Due                                                                              |      |      |           |         |        |         |         |                 |          |            |         |         |
| Manage Bonds                      | Pay Selected Item                                                                                                    |      |      |           |         |        |         |         |                 |          |            |         |         |
| Bond History                      | Interim Statement of Account Issue Date Month From Date To Date Amount Payable/Due                                                            |      |      |           |         |        |         |         |                 |          |            |         |         |
| Advance Payment Notification      | Your statement of account has been successfully issued                                                                                        |      |      |           |         |        |         |         |                 |          |            |         |         |
| Refunds & Drawbacks Claims        |                                                                                                    |      |      |           |         |        |         |         |                 |          |            |         |         |
| Special Links                     |                                                                                                    |      |      |           |         |        |         |         |                 |          |            |         |         |
|                                   |                                                                                                    |      |      |           |         |        |         |         |                 |          |            |         |         |

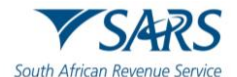

g) The requested Interim Statement of Account, once available, will appear on the Statement of Account page. The user must click on the CSA-Interim hyperlink to view the statement.

|                                                      |                                                                                                    | Horne User Organisations Returns Customs Duties & Levies Services Tax Status Contact Log Out |
|------------------------------------------------------|----------------------------------------------------------------------------------------------------|----------------------------------------------------------------------------------------------|
| Tax Reference Number<br>2861507172                   | Portisio AutoCompany AutoCompany ACME Automation-093773                                                                                                    | Y I Organisation                                                                             |
| Identification Number<br>4001016350187<br>My Profile | STATEMENT OF ACCOUNT Clent Name Clent Name ACME Automation-693773 Trading A Trading A AcME Automation-693773 Trading A                                                                                                    |                                                                                              |
| Customs Registration                                 | Clan Falvence: 2201141<br>Account Number: 612531459<br>Deferment Account Status: Not a Deferment account<br>Request Interim Statement of account (i)                                                                                                    |                                                                                              |
| eAccount Management                                  | I want to request an Interim/ Ad-Hoc Statement of Account Request Monthly Statement of Account issue Date Monthly Amount PsysbinDue CSA-Matement of Account R 4.764.76                                                                                                    |                                                                                              |
| Manage Groups Manage Bonds                           | Visu Al<br>Pay Selected tam<br>Internet of Record Para Month Icom Data To Data Amount Development                                                                                                    |                                                                                              |
| Bond History Advance Payment Notification            | CSA-bitlet     Schwitzen     Schwitzen |                                                                                              |
| Refunds & Drawbacks Claims                           |                                                                                                    |                                                                                              |

h) The user must then follow the same procedure as in 2.2.3 c) and d) above to download and view the Interim Statement of Account.

## 2.2.5 Bonds Management

- a) In an ongoing effort to enhance the user experience and to make tax compliance easier for all taxpayers, the SARS eFiling platform introduced an option for managing bonds under the eAccount menu. This feature is designed to simplify the process for clients who need to declare, manage, or obtain information regarding their bonds (home loans etc.) in relation to their tax obligations.
- b) To access a list of bonds registered in the client's name, once logged onto the eFiling platform and portfolio, the user must:
  - i) Click on Customs;
  - ii) Click on Manage Bonds;
  - iii) Click on the Customs Agent Selection field; and
  - iv) Click on View.

| Mr beuTest7184                    | SARS @ FILING                                        |                                   | Home User Organisations Returns Customs Duties & Levies Services Tax Status Contact Log |
|-----------------------------------|------------------------------------------------------|-----------------------------------|-----------------------------------------------------------------------------------------|
| Tax Reference Number              | Portfolio<br>beuTest7184 - Test Profile 9 20991055 👻 | Taxpayer<br>Customs code 20891744 | • I Organisation                                                                        |
| Identification Number<br>87987987 | Manage Bonds                                         |                                   |                                                                                         |
|                                   | Taxpayer                                             |                                   | Cell Number                                                                             |
| Customs Registration              | CUSTOMS CODE 20891744                                |                                   | 0828281569                                                                              |
| eAccount Management               | Registration Number                                  |                                   | Email Address                                                                           |
| Account Selection                 | 89890890                                             |                                   | BDUTOITI@SARS.GOV.ZA                                                                    |
| Manage Groups                     |                                                      |                                   |                                                                                         |
| Manage Bonds                      |                                                      |                                   |                                                                                         |
| Bond History                      | lax lypes and Reference Numbers                      |                                   |                                                                                         |
| Advance Payment Notification      | Tax Type Details                                     | Reference Number                  | Selection                                                                               |
| Refunds & Drawbacks Claims        | Customs Agent                                        | 20891744                          |                                                                                         |
| Special Links                     | Excise Agent                                         | 20891744                          |                                                                                         |
|                                   |                                                      |                                   | View                                                                                    |
|                                   |                                                      |                                   |                                                                                         |

- c) A list of bonds registered on the client's profile will be listed. This may include active, cancelled and delinked bonds.
- d) An **active bond** is a bond that is currently active and registered on the SARS eFiling website for eAccount maintenance. An active bond means that SARS is still able to claim the relevant interest and

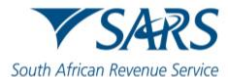

principal of the bond from the issuer. An active bond can be viewed and managed by the client on the eFiling platform.

- e) A **cancelled bond** is a bond that has been cancelled by the bond holder, bond issuer, or intermediary due to various reasons, such as early repayment, default, foreclosure, or maturity. A cancelled bond means that SARS can no longer claim the relevant interest and principal of the bond from the issuer. A cancelled bond cannot be viewed or managed by the client on the eFiling platform, but it may still appear in the client's historical records.
- f) A de-linked bond is a bond that has been de-linked from the SARS eFiling website eAccount maintenance at the client's request. A de-linked bond means that the client does not want to access or manage the bond information on the eFiling platform, and that the client must contact the bond issuer or intermediary directly for any bond-related matters. Once a bond is de-linked, it will be classified as a cancelled bond.
- g) To cancel a bond for reasons mentioned in e) above, the client must:

| Bonds     |                                                                                                    |                     |                   |                                             |                |                 |                |                  |
|-----------|----------------------------------------------------------------------------------------------------|---------------------|-------------------|---------------------------------------------|----------------|-----------------|----------------|------------------|
| Reference | Client Name                                                                                                    | Source<br>Reference | Request<br>Amount | Guarantor                                   | Bond<br>Status | Case<br>Number  | Case<br>Status | Action           |
| 25014172  | Searcher for or of a wreck (Local)                                                                                                   | RLA1000008803       | 5000.00           | THE HOLLARD INSURANCE<br>COMPANY LIMITED    | Cancelled      |                 |                | View/Manage      |
| 25014172  | Remover of goods in Bond by road (Local)                                                                                             | RLA1000008816       | 64000.00          | ABSA BANK LIMITED                           | Cancelled      |                 |                | View/Manage      |
| 25014172  | Containerdepot                                                                                                    | SAP2024051556       | 11900000.00       | THE STANDARD BANK OF<br>SOUTH AFRICA LIMITE | Active         |                 |                | View/Manage      |
| 25014172  | DefermentAccount                                                                                                    | SAP2024051569       | 950009.50         | ABSA BANK LIMITED                           | Active         |                 |                | View/Manage      |
| 25014172  | Special Storage Warehouse (SOS) - Dutiable Imported Goods                                                                            | RLA1000009043       | 32004.00          | AIG SOUTH AFRICA LIMITED                    | Cancelled      |                 |                | View/Manage      |
| 25014172  | Registered agent: Searchers for or of a wreck (non-local)                                                                            | RLA100008832        | 5000.00           | THE STANDARD BANK OF<br>SOUTH AFRICA LIMITE | Cancelled      |                 |                | View/Manage      |
| 25014172  | Manufacturing Warehouse (VM) CCA Enterprise) Any goods (Other<br>than goods liable to Excise Duty, Fuel Levy and Environmental Levy) | RLA1000009076       | 110001.09         | THE HOLLARD INSURANCE<br>COMPANY LIMITED    | Cancelled      |                 |                | View/Manage      |
| 25014172  | Deferment Account                                                                                                    | ATP207184688        | 27900000.00       | FIRSTRAND BANK LIMITED                      | Active         |                 |                | View/Manage      |
| 25014172  | Special Storage Warehouse (SOS) - Dutiable Imported Goods                                                                            | RLA1000009211       | 2400000.00        | ABSA BANK LIMITED                           | Active         |                 |                | View/Manage      |
| 25014172  | Container depot                                                                                                    | RLA1000009258       | 100000.00         | ABSA BANK LIMITED                           | De-Linked      |                 |                | View/Manage      |
|           |                                                                                                    |                     |                   |                                             | 1              | ltems per page: | 10 👻           | 1 – 10 of 10 🔇 📏 |

i) Click on View/Manage;

ii) Click on Request Bond Cancellation;

| Reference                            | Client Type           |                          |
|--------------------------------------|-----------------------|--------------------------|
| 25014172                             | Container depot       |                          |
| Source Reference                     | Request Amount        |                          |
| RLA1000009258                        | 100000.00             |                          |
| Suarantor                            | Bond Status           |                          |
| ABSA BANK LIMITED                    | De-Linked             |                          |
| Case Number                          | Case Status           |                          |
| Cancellation Requested Date and Time | SAP Cancellation Date |                          |
|                                      |                       | Request Bond Cancellatio |

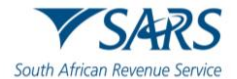

## iii) Click on Yes to process the bond cancellation request.

| Jayer                 |                                           | Cell Number                  |
|-----------------------|-------------------------------------------|------------------------------|
| ME AUTOMATION-335762  |                                           | 0829822002                   |
| gistration Number     |                                           | Email Address                |
| 20/762498/23          |                                           | SQMAUTOMATION@NOWHERE.GOV.ZA |
| Reference<br>25014172 | Are you sure you want to cancel the Bond? |                              |
| ond                   | Cancel Bond                               |                              |
| Source Reference      | Ves                                       | No                           |
| RLA1000009258         |                                           |                              |
| Guarantor             |                                           | Bond Status                  |
| ABSA BANK LIMITED     |                                           | De-Linked                    |
| Case Number           |                                           | Case Status                  |
|                       |                                           |                              |

h) eFiling provide clients with a functionality to check the progress of their bond cancellation request. To check this, the client must click on Bond History.

| B Mr beuTest7184                  |                                                   |                             | Home User Organisations Returns Customs Duties & Le | vies Services Tax Status Contact Log C |
|-----------------------------------|---------------------------------------------------|-----------------------------|-----------------------------------------------------|----------------------------------------|
| Tax Reference Number              | Portfolio<br>euTest7184 - Test Profile 9 20991055 | Taxpayer<br>beulah 20998300 | • Organisation                                      |                                        |
| Identification Number<br>87987987 |                                                   |                             |                                                     |                                        |
| My Profile                        | Taxpayer Name                                     |                             | Contact Details 🚯                                   |                                        |
|                                   | beulah 20998300                                   |                             | Cell: 0764004509                                    |                                        |
| Transfer Duty                     | Registration Number                               |                             | Email: cgibbens@sars.gov.za                         |                                        |
| Excise Levies & Duties            | 321231321                                         |                             |                                                     |                                        |
| Local Duties Payable              | Tay Types Datails                                 |                             |                                                     |                                        |
| Refunds & Drawbacks Claims        | lax types Details                                 |                             |                                                     |                                        |
| Manage Bonds                      | Tax Type Description                              | Reference Number            | Status                                              |                                        |
| Bond History                      | Excise Agent                                      | 20998300                    | Successfully Activated                              |                                        |
| Special Links                     |                                                   |                             |                                                     |                                        |
|                                   | Edit Contact Details                              |                             | Manage Tax Types                                    | Access Rights                          |

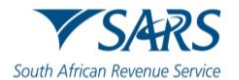

- i) A list of cancelled requests of bonds has been received but not processed yet, are displayed in Case Status as Pending. Bonds currently active or already cancelled, will not be displayed.
- j) Bonds which status reads Case Closed Approved means that the client has successfully cancelled a bond and that SARS has verified and approved the cancellation. This happens when the client follows the procedure for cancelling a linked bond and provided sufficient proof of the de-linking to SARS.

| Bonds     |                                                           |                  |                |                                       |             |             |                      |        |
|-----------|-----------------------------------------------------------|------------------|----------------|---------------------------------------|-------------|-------------|----------------------|--------|
| Reference | Client Name                                               | Source Reference | Request Amount | Guarantor                             | Bond Status | Case Number | Case Status          | Action |
| 25014172  | Searcher for or of a wreck (Local)                        | RLA1000008803    | 5000.00        | THE HOLLARD INSURANCE COMPANY LIMITED | De-Linked   | 203620861   | Pending              | View   |
| 25014172  | Searcher for or of a wreck (Local)                        | RLA1000008803    | 5000.00        | THE HOLLARD INSURANCE COMPANY LIMITED | De-Linked   | 203631075   | Pending              | View   |
| 25014172  | Remover of goods in Bond by road (Local)                  | RLA1000008816    | 64000.00       | ABSA BANK LIMITED                     | De-Linked   | 203693793   | Pending              | View   |
| 25014172  | Searcher for or of a wreck (Local)                        | RLA1000008803    | 5000.00        | THE HOLLARD INSURANCE COMPANY LIMITED | De-Linked   | 203694547   | Pending              | View   |
| 25014172  | Searcher for or of a wreck (Local)                        | RLA1000008803    | 5000.00        | THE HOLLARD INSURANCE COMPANY LIMITED | De-Linked   | 203726607   | Pending              | View   |
| 25014172  | Searcher for or of a wreck (Local)                        | RLA1000008803    | 5000.00        | THE HOLLARD INSURANCE COMPANY LIMITED | De-Linked   | 203726985   | Pending              | View   |
| 25014172  | Searcher for or of a wreck (Local)                        | RLA1000008803    | 5000.00        | THE HOLLARD INSURANCE COMPANY LIMITED | De-Linked   | 203730282   | Pending              | View   |
| 25014172  | Searcher for or of a wreck (Local)                        | RLA1000008803    | 5000.00        | THE HOLLARD INSURANCE COMPANY LIMITED | De-Linked   | 203730284   | Pending              | View   |
| 25014172  | Special Storage Warehouse (SOS) - Dutiable Imported Goods | RLA1000009043    | 32004.00       | AIG SOUTH AFRICA LIMITED              | De-Linked   | 207189997   | Pending              | View   |
| 25014172  | Special Storage Warehouse (SOS) - Dutiable Imported Goods | RLA1000009043    | 32004.00       | AIG SOUTH AFRICA LIMITED              | Cancelled   | 207204142   | Case Closed Approved | View   |

Items per page: 10 👻 1 = 10 of 14 🔇 💙

## k) To gather more information on a specific bond, the user must click on View.

| Bonds     |                                                           |                  |                |                                       |             |             |                      |                    |
|-----------|-----------------------------------------------------------|------------------|----------------|---------------------------------------|-------------|-------------|----------------------|--------------------|
| Reference | Client Name                                               | Source Reference | Request Amount | Guarantor                             | Bond Status | Case Number | Case Status          | Action             |
| 25014172  | Searcher for or of a wreck (Local)                        | RLA1000008803    | 5000.00        | THE HOLLARD INSURANCE COMPANY LIMITED | De-Linked   | 203620861   | Pending              | View               |
| 25014172  | Searcher for or of a wreck (Local)                        | RLA1000008803    | 5000.00        | THE HOLLARD INSURANCE COMPANY LIMITED | De-Linked   | 203631075   | Pending              | View               |
| 25014172  | Remover of goods in Bond by road (Local)                  | RLA1000008816    | 64000.00       | ABSA BANK LIMITED                     | De-Linked   | 203693793   | Pending              | View               |
| 25014172  | Searcher for or of a wreck (Local)                        | RLA1000008803    | 5000.00        | THE HOLLARD INSURANCE COMPANY LIMITED | De-Linked   | 203694547   | Pending              | View               |
| 25014172  | Searcher for or of a wreck (Local)                        | RLA1000008803    | 5000.00        | THE HOLLARD INSURANCE COMPANY LIMITED | De-Linked   | 203726607   | Pending              | View               |
| 25014172  | Searcher for or of a wreck (Local)                        | RLA1000008803    | 5000.00        | THE HOLLARD INSURANCE COMPANY LIMITED | De-Linked   | 203726985   | Pending              | View               |
| 25014172  | Searcher for or of a wreck (Local)                        | RLA1000008803    | 5000.00        | THE HOLLARD INSURANCE COMPANY LIMITED | De-Linked   | 203730282   | Pending              | View               |
| 25014172  | Searcher for or of a wreck (Local)                        | RLA1000008803    | 5000.00        | THE HOLLARD INSURANCE COMPANY LIMITED | De-Linked   | 203730284   | Pending              | View               |
| 25014172  | Special Storage Warehouse (SOS) - Dutiable Imported Goods | RLA1000009043    | 32004.00       | AIG SOUTH AFRICA LIMITED              | De-Linked   | 207189997   | Pending              | View               |
| 25014172  | Special Storage Warehouse (SOS) - Dutiable Imported Goods | RLA1000009043    | 32004.00       | AIG SOUTH AFRICA LIMITED              | Cancelled   | 207204142   | Case Closed Approved | View               |
|           |                                                           |                  |                |                                       |             |             | Items per page: 10   | 👻 1 - 10 of 14 🔇 🕽 |

# I) Information specific to the bond under enquiry, such as the case number, bond and case statuses can be viewed as displayed below.

| View | Bond | Details |  |
|------|------|---------|--|
|      |      |         |  |

| Taxpayer                             | Cell Number                              |
|--------------------------------------|------------------------------------------|
| ACME AUTOMATION-335762               | 0829822002                               |
| Registration Number                  | Email Address                            |
| 2020/762498/23                       | SQMAUTOMATION@NOWHERE.GOVZA              |
|                                      |                                          |
|                                      |                                          |
| Bond                                 |                                          |
|                                      |                                          |
| Reference                            | Clent Type                               |
| 25014172                             | Remover of goods in Bond by road (Local) |
| Source Reference                     | Request Amount                           |
| RLA1000008816                        | 64000.00                                 |
| Querentor                            | Bond Status                              |
| ABSA BANK LIMITED                    | De-Linked                                |
| Case Number                          | Case Status                              |
| 203693793                            | Pending                                  |
| Cancellation Requested Date and Time |                                          |
| 2024-06-05T18:16:35.183              | SAP Cancellation Date                    |
|                                      |                                          |
|                                      |                                          |

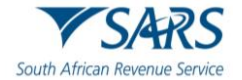

## 2.3 How to pay your account

- a) If the user wants to make payment on their accounts, they have several options at their disposal to do so. Once payment is made, it will result in automated allocation of payments.
- b) If the client has any unallocated payments or credits, this section will also give them access to the 'Account Maintenance' tab where allocation of unallocated payments can be made.
- c) Customs payments can only be made if the selected bank account linked to eFiling is set up for a 'Credit Push' payment. This means you need to approve every payment made on eFiling on your bank's online service. Any payment made via eFiling is only finalised at the point of approval by the bank and allocation to the declarations paid will follow thereafter.
- d) The selection options for payment and account maintenance are the same in order to identify the declarations and grouping of declarations, but a monthly SOA can only be paid in full and any unallocated payment must be allocated in order for related declarations to be paid.
- e) The selection options are as follows:
  - i) Individual non-deferment declarations under 'I would like to make a payment by':
    - A) **Declaration reference**: Request a specific declaration reference (ERN) and only pay or perform account maintenance on this declaration. Only the specific ERN will be displayed if unpaid or a part thereof that is unpaid.
    - B) **Due Date**: Request a list of declarations by due date. This option will return a list of all declarations and the trader may select specific declarations from the list for payment or to perform account maintenance. As with the Declaration Reference option, only the ERN's will be displayed if unpaid or a part thereof that is unpaid. Clients to type the due date as seen on the excise declaration.
    - C) **'I would like to make a Duties Deferment Top-Up payment'**: This option will use the 'Unpaid Duties Deferred Balance' as an indication of the total value which can be paid or against which account maintenance will be performed. Only declarations with duties/levies deferred will be affected; i.e. where a single declaration has both duties/levies and VAT deferred, only the duties/levies component will be paid.
    - D) 'I would like to make a Cash Top-Up payment': This option will use the 'Unpaid Cash Balance' as an indication of the total value which can be paid or against which account maintenance will be performed. If any Top-up grouping option is selected, the amount displayed as the payable value can be edited on the next screen if payment needs to be made. However, in the event of account maintenance, the allocation will be done against the full value. It will be done from the oldest unpaid declaration to the most recent and no editing is available.
      - I) The allocation of the payment or unallocated payment for this option will be allocated to any unpaid non-deferment declaration on account and must only be used if you do not specify which non-deferment declaration needs to be paid.
      - II) Where specific declarations require a 'Proceed to Port/Release' CUSRES, please use the 'I would like to make a payment by' declaration reference or due date option above.
    - E) 'I would like to make a VAT Deferment Top up payment': This option will use the 'Unpaid VAT Deferred Balance' as an indication of the total value which can be paid or against which account maintenance will be performed. Only declarations with VAT deferred will be affected i.e. where a single declaration has both duties and VAT deferred, only the VAT component will be paid.
  - ii) If any Top-Up grouping option is selected, the amount displayed as the payable value can be edited on the next screen if payment needs to be made. However, in the event of account maintenance, the allocation will be done against the full value. It will be done from the oldest unpaid declaration to the most recent and no editing is available.
  - iii) When making payment, or allocating a credit, please note the following rules:
    - A) Each ERN is linked to a specific declaration or grouping of declarations. The first ten (10) digits of the ERN represent your financial account number.
    - B) Any excess payment that remains after clearing all declarations that relate to the PRN will remain on the account as an unallocated credit.

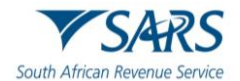

- C) Where there is an underpayment, the payment will first allocate to all cash declarations that are linked to the ERN, if any, and thereafter, to deferment transactions. The payment will allocate to the oldest unpaid declaration first. Remaining declarations will remain on the account as unpaid.
- D) If a 'Top-Up' payment is selected, payment will be allocated to the oldest transaction in the group, i.e. if payments are made for 'Duties Deferment Top-up', the payment will allocate to the oldest unpaid declaration with deferred duties.
- E) When paying a 'Top-up', the client may edit the payment value. No partial statements need to be requested in the future if payments need to be made prior to the end of the statement period, as a top-up payment will have the same effect and reduce complexities around the selection of specific ERN's.
- f) The standard eFiling payment process is used after selecting the transaction or grouping for payment; therefore multiple declarations can be selected as single payments. These payments are all saved to the list of items, which will be paid, and a final single payment instruction for all items can be made. The final payment is only effected after approval on the client's bank's online solution.
- g) To access the Dashboard from where payments can be made, the user must:
  - i) Click on Customs.
  - ii) Click on eAccount Management.
  - iii) Click on Account Selection;
  - iv) Click on the Select option, and
  - v) Click on View Dashboard.

| B Mr beuTest7184<br>beuTest7184       |                                                                    | Home                             | User C         | Organisations Returns | Customs Duties & Levie | s Services | Tax Status | Contact | Log Ou |
|---------------------------------------|--------------------------------------------------------------------|----------------------------------|----------------|-----------------------|------------------------|------------|------------|---------|--------|
| Tax Reference Number                  | Portfolio Tao<br>beuTest7184 - Test Profile 9 20991055 - Cu        | rpayer<br>istoms code 20891744 👻 | : Organisation |                       |                        |            |            |         |        |
| Identification Number<br>87987987     | eAccount – Financial Account Selection                             |                                  |                |                       |                        |            |            |         | -      |
| My Profile                            | Client Name Customs code 20891744 Trading As Customs code 20891744 |                                  |                |                       |                        |            |            |         |        |
| Customs Registration                  | Registration Number 89890890<br>Reference Number 20891744          |                                  |                |                       |                        |            |            |         |        |
| eAccount Management Account Selection | SELECT ACCOUNT NUMBER SARS BRANCH<br>B120072734 CASH ACCOUNT       | H STATUS<br>NT ACTIVE            |                |                       |                        |            |            |         |        |
| Manage Groups                         | View Dashboard Refresh Account List                                |                                  |                |                       |                        |            |            |         |        |
| Manage Bonds                          |                                                                    |                                  |                |                       |                        |            |            |         |        |
| Bond History                          |                                                                    |                                  |                |                       |                        |            |            |         |        |
| Advance Payment Notification          |                                                                    |                                  |                |                       |                        |            |            |         |        |
| Refunds & Drawbacks Claims            |                                                                    |                                  |                |                       |                        |            |            |         |        |
| Special Links                         |                                                                    |                                  |                |                       |                        |            |            |         |        |

#### vi) Click on Make a Payment;

| B Mr beuTest7184                                                                            |                                                                                                    | Home User Organisations Returns Customs Duties & Levies Services Tax Status Contact Log Out |
|---------------------------------------------------------------------------------------------|----------------------------------------------------------------------------------------------------|---------------------------------------------------------------------------------------------|
| Tax Reference Number                                                                        | Pertfeilo Tarparer<br>beuTest7184 - Test Profile 9 20991055 Customs code 20891744                                                                                                    | • I Organisation                                                                            |
| Identification Number<br>87987987                                                           |                                                                                                    |                                                                                             |
| My Profile                                                                                  | Ciccol NIT MANAGEMENT DASHBOARD<br>Cient Datains<br>Cient Name<br>Trading As unamber<br>Trading As unamber<br>Cient Statis<br>Cient Statis<br>C |                                                                                             |
| Customs Registration                                                                        | Client Reference: 20091744<br>Account Number: R120027214<br>SARS Branch: CASH ACCOUNT<br>Deferment Account Status: Not a Deferment account                                                                                                    |                                                                                             |
| eAccount Management                                                                         | eFiling Account Balance Summary<br>Prior Periods<br>Current Month<br>Total Balances                                                                                                    |                                                                                             |
| Account Selection                                                                           | Unallocated Payments         R 0.00         R 0.00         R 0.00           Total Unpaid Balance         R 904,598.05         R 7,103.41         R 911,701.46                                                                                                    |                                                                                             |
| Manage Groups                                                                               | Refresh Balances         View Detailed Balances           Statement of Account         Issue Date         Month         Amount Payable/Due                                                                                                    |                                                                                             |
| Manage Bonds                                                                                | XIEXX.AII<br>Request Interim                                                                                                    |                                                                                             |
| Bond History                                                                                | Recent Payments Payment Reference Number Amount Payment Status                                                                                                    |                                                                                             |
| Advance Payment Notification                                                                | Make a Payment Refunds                                                                                                    |                                                                                             |
| Refunds & Drawbacks Claims                                                                  | r                                                                                                    |                                                                                             |
| Special Links                                                                               |                                                                                                    |                                                                                             |
| Bond History<br>Advance Payment Notification<br>Refunds & Drawbacks Claims<br>Special Links | Recent Payments         Payment Status           Make a Payment         Refunds                                                                                                    |                                                                                             |

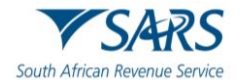

- vii) Select any of the payment options described in e) above; and
- viii) Click on Proceed to make Payment.

| B Mr beuTest7184                  |                                                                                                    |                                                               | Home User Organisations Returns Custo | ms Duties & Levies Services              | Tax Status Contact | Log Out |
|-----------------------------------|----------------------------------------------------------------------------------------------------|---------------------------------------------------------------|---------------------------------------|------------------------------------------|--------------------|---------|
| Tax Reference Number              | Portfolio<br>beuTest7184 - Test Profile 9 20991055 👻                                                                           | Taxpayer<br>Customs code 20891744                             | • Organisation                        |                                          |                    |         |
| Identification Number<br>87987987 |                                                                                                    |                                                               |                                       |                                          |                    |         |
| My Profile                        | CUSTOMS PAYMENT OPTIONS Client Details Client Name. Trading Ac.                                                                | Customs code 20891744<br>Customs code 20891744                |                                       |                                          |                    |         |
| Customs Registration              | Registration Number:<br>Client Reference:<br>Account Number:<br>Deferment Account Status:                                      | 89890890<br>20891744<br>8120072734<br>Not a Deferment account |                                       |                                          |                    |         |
| eAccount Management               | eFiling Account Balance Summary Section                                                                                        | Prior Periods                                                 | Current Month                         | as at 2024/08/27 12H23<br>Total Balances |                    |         |
| Account Selection                 | Unpaid Cash Balance<br>Unallocated Payments<br>Unallocated Credits                                                             | R 904,598.05<br>R 0.00<br>R 0.00                              | R 7.103.41<br>R 0.00<br>R 0.00        | R 911,701.46<br>R 0.00<br>R 0.00         |                    |         |
| Manage Groups                     | Total Unpaid Balance                                                                                                    | R 904,598.05                                                  | R 7,103.41                            | R 911,701.46                             |                    |         |
| Manage Bonds                      | Refresh Balances                                                                                                    |                                                               |                                       |                                          |                    |         |
| Bond History                      | I would like to make a payment by                                                                                              | Declaration Reference                                         | O Due Date                            |                                          |                    |         |
| Advance Payment Notification      | I would like to make a Duties Deferement Top Up Payment                                                                        | Amount RNaN                                                   |                                       |                                          |                    |         |
| Refunds & Drawbacks Claims        | O I would like to make a Cash top up payment                                                                                   | Amount R911,701.46                                            |                                       |                                          |                    |         |
| Special Links                     | I would like to make a VAI Deterement Top Up Payment     Proceed to Account Maintenance     Proceed to make Payment     Back t | amount RNaN                                                   |                                       |                                          |                    |         |
|                                   |                                                                                                    |                                                               |                                       |                                          |                    |         |

## 2.3.1 Payment by Declaration Reference

- a) To make a payment by Declaration Reference, from the Customs Payment Options landing page, the user must:
  - i) Make sure to select the Declaration Reference option.
  - ii) Insert the local reference number.
  - iii) Click on Proceed to Payment.

| H Mr Harry                         |                                                                                                    | Hama                                      | User Organisations Returns                             | s Customs Duties & Levies Services                            | Tax Status Contact Log |
|------------------------------------|----------------------------------------------------------------------------------------------------|-------------------------------------------|--------------------------------------------------------|---------------------------------------------------------------|------------------------|
| Tax Reference Number               | Portfolio Taxpeyer<br>Harry3764 - SAVINO DEL BENE SOUTH AFRICA (PTY) +                                     | DEL BENE SOUTH AFRICA (PTY) LTD +         | : Organisation                                         |                                                               |                        |
| Identification Number<br>A12345678 |                                                                                                    |                                           |                                                        |                                                               |                        |
| My Profile                         | CLISTOMS PAYMENT OP TIONS Client Datails Client Name: SAVINO DEL BENE SOU Trading As: SAVINO DEL BENE SOU  | H AFRICA (PTY) LTD<br>H AFRICA (PTY) LTD  |                                                        |                                                               |                        |
| Customs Registration               | Registration Number:<br>Claim Refarence:<br>Account Number:<br>Defemient Account Status:                   | 01394047<br>8120065258<br>Active          |                                                        |                                                               |                        |
| eAccount Management                | eFiling Account Balance Summary Section                                                                    | Prior Period                              | s Current Month                                        | as at 2024/09/16 14H32<br>Total Balances                      |                        |
| Account Selection                  | Unpaid Outes Deferred Balance<br>Unpaid VAT Deferred Balance<br>Unpaid Cash Balance<br>Unpaid Cash Balance | R 32,738,332 2<br>R 84,766,125 0<br>R 0,0 | 7 R 17,232.60<br>5 R 19,731.00<br>0 R 0.00<br>5 R 0.00 | R 32,755,564,87<br>R 84,785,856.05<br>R 0.00<br>R 3762,575,35 |                        |
| Manage Groups                      | Unallocated Credits                                                                                        | R 0.0                                     | 0 R 0.00                                               | R 0.00                                                        |                        |
| Manage Bonds                       | VAT Deferment Credit Available<br>VAT Deferment Credit Linit Approved                                      | R 113,741,002.0                           | P N 36,363.60                                          | R 515,214,143,95<br>R 600,000,000,00                          |                        |
| Bond History                       | Duties Deferment Credit Available<br>Duties Deferment Credit Limit Approved                                |                                           |                                                        | R 167,244,435.13<br>R 200,000,000.00                          |                        |
| Advance Payment Notification       | Refresh Balances                                                                                           |                                           |                                                        |                                                               |                        |
| Refunds & Drawbacks Claims         | I would like to make a payment by                                                                          | Declaration Reference 01394043DBN2024     | 0916700000 Due Date                                    | <b></b>                                                       |                        |
| Special Links                      | I would like to make a Duties Deferement Top Up Payment                                                    | Amount R32,755,564.87                     |                                                        |                                                               |                        |
|                                    | I would like to make a Cash top up payment                                                                 | Amount R0.00                              |                                                        |                                                               |                        |
|                                    | O I would like to make a VAT Deferement Top Up Payment                                                     | Amount R84,785,856.05                     |                                                        |                                                               |                        |
|                                    | Proceed to Account Maintenance Proceed to make Payment Back to Dashboard                                   |                                           |                                                        |                                                               |                        |

- iv) Click on Pay Now.
- v) Click on OK.

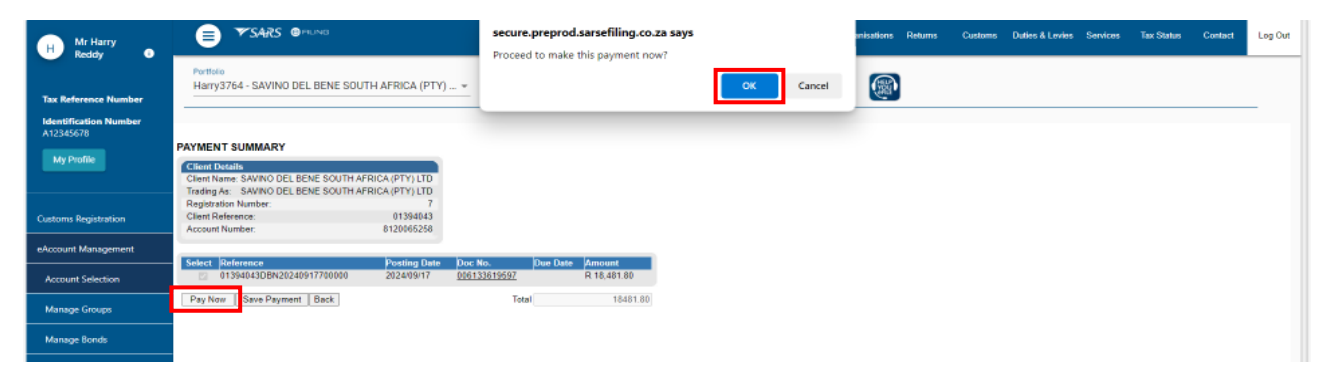

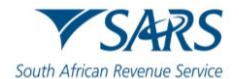

vi) Select the applicable Account Name from the drop-down list.

### vii) Click on Pay Now.

| H Mr Harry                   | 😑 🎔 SARS @rsulves Home User Organizations Returns Customs Daties & Levies Services Tax Status Contact Log Out                                                                                                    |
|------------------------------|----------------------------------------------------------------------------------------------------|
| Tax Reference Number         | Pertistio<br>Harry3764 - SAVINO DEL BENE SOUTH AFRICA (PTY) + SAVINO DEL BENE SOUTH AFRICA (PTY) LTD + Organisation                                                                                                    |
| A12345678<br>My Profile      | Payment Details                                                                                                    |
| Customs Registration         | Type: You can submit payments any line with an effective date of the payment due date. The payment will only be processed on the effective date.<br>Note: AED Forces gayments can only be made and authorised on the same day. Please be aware that if you don't authorize your payment today. It will be removed<br>from the ABSA Direct system by tomorrow. |
| eAccount Management          | Account Name: Select bank account ~                                                                                                    |
| Account Selection            | Payment Request Date: 508 4000 500 500 500 500 500 500 500 500 50                                                                                                    |
| Manage Groups                | Payment Amount:<br>Comments:                                                                                                    |
| Manage Bonds                 |                                                                                                    |
| Bond History                 |                                                                                                    |
| Advance Payment Notification | Please make sure that you complete the payment process and receive a payment reference number as proof of payment initiation.                                                                                                    |
| Refunds & Drawbacks Claims   | Pay New Cancel                                                                                                    |
| Special Links                |                                                                                                    |

## viii) Click on OK.

| H Mr Harry<br>Reddy 0              |                                                               | secure.preprod.sarsefil<br>Note: To effect the payment                               | ing.co.za says<br>nt, the payer who is the owner of the bank                                                                              | anisations Returns Customs Duties & Lev                                             | vies Services Tax Status | Contact Log Cut |
|------------------------------------|---------------------------------------------------------------|--------------------------------------------------------------------------------------|----------------------------------------------------------------------------------------------------|-------------------------------------------------------------------------------------|--------------------------|-----------------|
| Tax Reference Number               | Portfolio<br>Harry3764 - SAVINO DEL BENE SOUTH AFRICA (PTY) * | account must authorise th<br>place when, in accordance<br>to their banking product b | e payment. The transaction will only take<br>with the bank rules, the payer has logged on<br>o authorise the payment. Please consult your |                                                                                     |                          |                 |
| Identification Number<br>A12345678 | - ayıncı                                                      | <ul> <li>bank regarding the cut-off</li> <li>timeously</li> </ul>                    | f times to effect eFiling payments to SARS                                                                                                |                                                                                     |                          | 1               |
| My Profile                         | Tip: You can su<br>Note: ABSA Dir<br>from the ABSA            | an<br>act<br>Xine                                                                    | ок                                                                                                    | rocessed on the effective date.<br>authorise your payment today, it will be removed |                          |                 |
| Contorna Resolution                |                                                               | Account Name:                                                                        | SDB 👻                                                                                                    |                                                                                     | -                        |                 |
| Customs Registration               |                                                               |                                                                                      | Bank FNB                                                                                                    |                                                                                     |                          |                 |
| eAccount Management                |                                                               |                                                                                      | Account Number 62001642356                                                                                                    |                                                                                     |                          |                 |
| Account Selection                  |                                                               | Payment Request Date:<br>Payment Amount:                                             | 2024/09/17 [EB]17 Sep 2024<br>Picase use the formati yyyyimmidd<br>R 18481.8                                                              |                                                                                     |                          |                 |
| Manage Groups                      |                                                               | Comments:                                                                            |                                                                                                    |                                                                                     |                          |                 |
| Manage Bonds                       |                                                               |                                                                                      |                                                                                                    |                                                                                     |                          |                 |
| Bond History                       |                                                               | Please make sure that you complete                                                   | the payment process and receive a payment reference nu                                                                                    | mber as proof of payment initiation.                                                | -                        |                 |
| Advance Payment Notification       |                                                               |                                                                                      |                                                                                                    |                                                                                     |                          |                 |
| Refunds & Drawbacks Claims         |                                                               |                                                                                      |                                                                                                    | Pay Now Cancel                                                                      |                          |                 |

# ix) Click on Confirm.x) Click on OK.

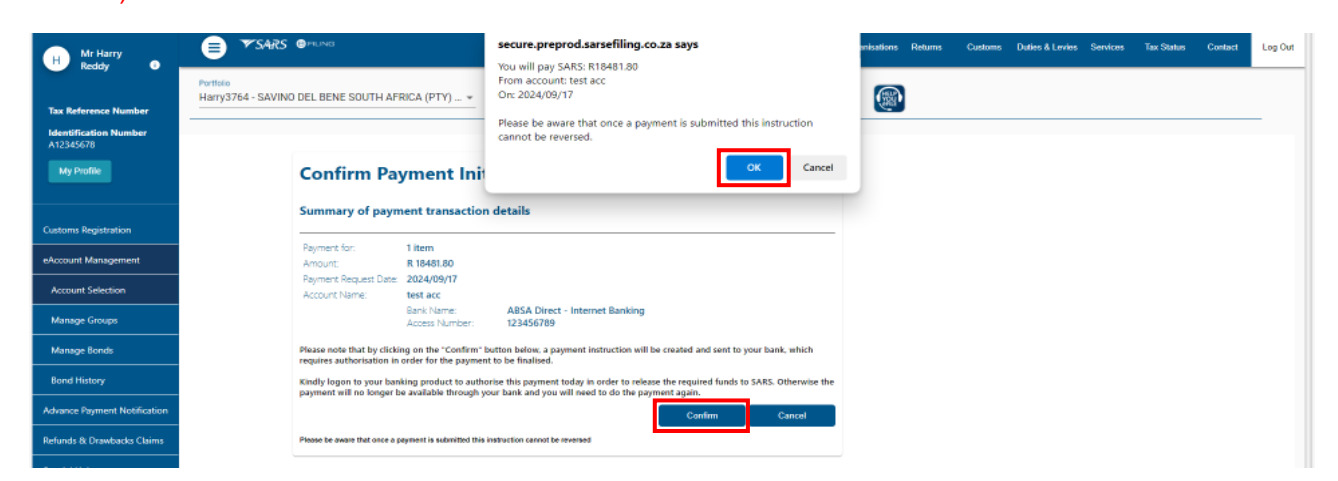

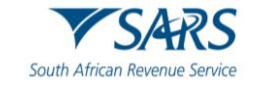

- b) To finalise the process, the user must;
  - i) Click on Continue, or
  - ii) Click on Print Confirmation to print the proof that payment has been initiated, and
  - iii) Access their designated bank account to release the payment.

| SARS      | e filing                                                        |                                                                  |                                                                |                                                       | Home         | User       | Organisations | Returns | Customs | Duties & Levies | Services | Tax Status | Contact | Log Out |
|-----------|-----------------------------------------------------------------|------------------------------------------------------------------|----------------------------------------------------------------|-------------------------------------------------------|--------------|------------|---------------|---------|---------|-----------------|----------|------------|---------|---------|
| Portfolio |                                                                 | *                                                                | Taxpayer                                                       |                                                       | * I          | Organisati | ion           |         |         |                 |          |            |         |         |
|           |                                                                 |                                                                  |                                                                |                                                       |              |            |               |         |         |                 |          |            |         |         |
|           | Payment I                                                       | nitiation Result                                                 |                                                                |                                                       |              |            |               |         |         |                 |          |            |         |         |
|           | Summary or pay                                                  | ment transaction deta                                            | iis                                                            |                                                       |              |            |               |         |         |                 |          |            |         |         |
|           | Your payment request<br>The following messag<br>RECEIVED BY FNB | : has successfully been submitt<br>e was returned: Payment reque | ed to FNB. Please login and a<br>sst was successfully submitte | authorise the payment.<br>d to FNB. Message from bank | : SUCCESS    | FULLY      |               |         |         |                 |          |            |         |         |
|           | Account Name:                                                   | preprod testing                                                  |                                                                |                                                       |              |            |               |         |         |                 |          |            |         |         |
|           | Payment Amount:                                                 | R 17041.06                                                       |                                                                |                                                       |              |            |               |         |         |                 |          |            |         |         |
|           | Payment Reference:                                              | SARSEFLNG                                                        |                                                                |                                                       |              |            |               |         |         |                 |          |            |         |         |
|           |                                                                 |                                                                  |                                                                | Continue                                              | rint Confirm | nation     |               |         |         |                 |          |            |         |         |
|           |                                                                 |                                                                  |                                                                |                                                       |              |            |               |         |         |                 |          |            |         |         |

## 2.3.2 Payment by Due Date

- a) This payment option is used where a single declaration has multiple payment due dates, and a payment must be made per due date.
- b) From the eAccount Management Dashboard, the user must click on Make a Payment.

| H Mr Harry                         | 😑 🍽 SARS 🖗 MUNICI Dades & Levies Services Tax Status Contact Log Ou                                                                                                    |
|------------------------------------|----------------------------------------------------------------------------------------------------|
| Tau Balances Manches               | PortIsion Taxpow<br>Harry3764 - SAVINO DEL BENE SOUTH AFRICA (PTY) + SAVINO DEL BENE SOUTH AFRICA (PTY) LTD + Organisation                                                                                                    |
| Identification Number<br>A12345678 |                                                                                                    |
| My Profile                         | CHICP DUBY MARAGEMENT DASHBOARD CHIEN Name SAWNO DELE BENE SOUTH AFRICA (PTY) LID CHIEN Name SAWNO DELE BENE SOUTH AFRICA (PTY) LID SARS Motications: Account Balances Updated SARS Motications: Abalasca (Balasca)                                                                                                    |
| Customs Registration               | Heigerafish Wintber: 0193-64<br>A Account Wunder: 0193-64<br>SAR5 Blanch: DURBAN<br>Defement Account Shutu Active                                                                                                    |
| eAccount Management                | as al 20240920                                                                                                    |
| Account Selection                  | Unallocated Payments R 13,762,975 R 0,00 R 3,762,575,26<br>Tool Topal Gamce R 115,741,802,06 R 110,800,80 R 113,622,772,86<br>VX T Duffmant Currel Available R 115,741,802,06 R 110,800,80 R 115,272,85                                                                                                    |
| Manage Groups                      | Dutes Demminis Creat valuations in the 244 also to Reference in the 244 also to Reference in the 244 al |
| Manage Bonds                       | Statement of Account Issue Date Month Amount PayabetDue<br>CSA.MonOy                                                                                                    |
| Bond History                       | CSA-Monthy, 2024/08/29 August R 21/404/06/76                                                                                                    |
| Advance Payment Notification       | CSA-Monthly         2024/08/03         August         R 71,404,068 76           CSA-Monthly         2024/07/03         July         R 21,404,069 76                                                                                                    |
| Refunds & Drawbacks Claims         | CSA-Monthly, 2024/05/03 May R 21.404.406.76                                                                                                    |
|                                    | View AP                                                                                                    |
| Special Links                      | Request Interim                                                                                                    |
|                                    |                                                                                                    |
|                                    | Mala a Payment Refunds                                                                                                    |

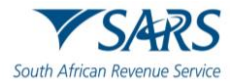

- c) From the Customs Payment Options landing page, the user must:
  - i) Make sure to select the Due Date option;
  - ii) Capture the due date by:
    - A) Manually inserting the due date using the CCYY/MM/DD format; or
    - B) Clicking on the Calendar icon next to the Due Date field and select the date; and
  - iii) Click on Proceed to Payment.

| H Mr Harry                         |                                                                                                    |                                                            | Home                                                | User Or      | rganisations Returns                 | Customs | Duties & Levies Services                              | Tax Status | Contact | Log |
|------------------------------------|----------------------------------------------------------------------------------------------------|------------------------------------------------------------|-----------------------------------------------------|--------------|--------------------------------------|---------|-------------------------------------------------------|------------|---------|-----|
| Tax Reference Number               | Portfolio<br>Harry3764 - SAVINO DEL BENE SOUTH AFRICA (PTY) *                                                | Taspayer<br>SAVINO DEL BENE SOUTH AFRICA (PT               | Y) LTD 👻 i                                          | Organisation |                                      |         |                                                       |            |         |     |
| Identification Number<br>A12345678 |                                                                                                    |                                                            |                                                     |              |                                      |         |                                                       |            |         | -   |
| My Profile                         | CUSTOMS PAYMENT OPTIONS Client Datalia Client Name: SAVINO DEL 5 Trading As: SAVINO DEL 1                    | BENE SOUTH AFRICA (PTY) LTD<br>BENE SOUTH AFRICA (PTY) LTD |                                                     |              |                                      |         |                                                       |            |         |     |
| Customs Registration               | Registration Number:<br>Client Relevance:<br>Account Number:<br>Deferment Account Status:                    | 01394043<br>8120068252<br>Active                           |                                                     |              |                                      |         |                                                       |            |         |     |
| eAccount Management                | eFiling Account Balance Summary Section                                                                      |                                                            | Prior Periods                                       |              | Current Month                        |         | as at 2024/09/13 13H5<br>Total Balances               |            |         |     |
| Account Selection                  | Unpaid Outles Deferred Balance<br>Unpaid VAT Deterred Balance<br>Unpaid Cash Balance<br>Unailocated Payments | R                                                          | R 4,768,108.08<br>16,635,898.68<br>R 0.00<br>R 0.00 |              | R 0.00<br>R 0.00<br>R 0.00<br>R 0.00 |         | R 4,768,108.08<br>R 16,635,898.68<br>R 0.00<br>R 0.00 |            |         |     |
| Manage Groups                      | Unallocated Crédits<br>Total Unpaid Balance                                                                  | p                                                          | R 0.00                                              |              | R 0.00                               |         | R 0.00                                                |            |         |     |
| Manage Bonds                       | VAT Deferment Credit Available<br>VAT Deferment Credit Limit Approved                                        |                                                            |                                                     |              |                                      |         | R 83,364,101.32<br>R 100,000,000.00                   |            |         |     |
| Bond History                       | Duties Deferment Credit Available<br>Duties Deferment Credit Limit Approved                                  |                                                            |                                                     |              |                                      |         | R 25,231,891.92<br>R 30,000,000.00                    |            |         |     |
| Advance Payment Notification       | Refresh Balances                                                                                             |                                                            |                                                     |              |                                      | _       |                                                       |            |         |     |
| Refunds & Drawbacks Claims         | I would like to make a payment by                                                                            | O Declaration Reference                                    |                                                     | ® Du         | ue Date 2024/07/16                   | <b></b> |                                                       |            |         |     |
| Special Links                      | I would like to make a Duties Deferement Top Up Payment                                                      | Amount R4,768,108.08                                       |                                                     |              |                                      |         |                                                       |            |         |     |
|                                    | I would like to make a Cash top up payment                                                                   | Amount R0.00                                               |                                                     |              |                                      |         |                                                       |            |         |     |
|                                    | O I would like to make a VAT Deferement Top Up Payment                                                       | Amount R16,635,898.68                                      |                                                     |              |                                      |         |                                                       |            |         |     |
|                                    | Proceed to Account Maintenance Proceed to make Payment Back to Day                                           | shboard                                                    |                                                     |              |                                      |         |                                                       |            |         |     |

- d) All payments that are due on the selected due date will be listed on the Payment Summary page. Clients are allowed to select and deselect any of the declarations listed.
- e) To continue with the payment process, the user must:
  - i) Select the declaration(s) to be paid.
  - ii) Click on Pay Now.
  - iii) Click on OK.

| H Mr Harry<br>Reddy •              |                                                                                                    | secure.                                | preprod.sarsefiling.co.za      | says |        | anisations | Returns | Customs | Duties & Lovies | Services | Tax Status | Contact | Log Out |
|------------------------------------|----------------------------------------------------------------------------------------------------|----------------------------------------|--------------------------------|------|--------|------------|---------|---------|-----------------|----------|------------|---------|---------|
| Tax Reference Number               | Portfolio<br>Harry3764 - SAVINO DEL BENE SOUTH AFRICA                                                                                     | PTY) *                                 | to make this population norm   | ок   | Cancel |            |         |         |                 |          |            |         |         |
| Identification Number<br>A12345678 | DAVMENT PLIMMADY                                                                                                    |                                        |                                |      |        |            |         |         |                 |          |            |         |         |
| My Profile                         | Client Datails<br>Client Datails<br>Client Name: SAVINO DEL BENE SOUTH AFRICA (PTY) I<br>Torde Name: SAVINO DEL BENE SOUTH AFRICA (PTY) I | TD .                                   |                                |      |        |            |         |         |                 |          |            |         |         |
| Customs Registration               | Registration Number: 01394<br>Account Number: 812065                                                                                      | 7<br>43<br>58                          |                                |      |        |            |         |         |                 |          |            |         |         |
| eAccount Management                |                                                                                                    |                                        |                                |      |        |            |         |         |                 |          |            |         |         |
| Account Selection                  | Select Reference Posting 01394043DBN20240917700002 202409                                                                                 | Date Doc No.<br>17 <u>006133619612</u> | Due Date Amount<br>R 18,481.80 |      |        |            |         |         |                 |          |            |         |         |
| Manage Groups                      | Pay Now Save Payment Back                                                                                                    | Total                                  | 18481.80                       |      |        |            |         |         |                 |          |            |         |         |
| Manage Bonds                       |                                                                                                    |                                        |                                |      |        |            |         |         |                 |          |            |         |         |

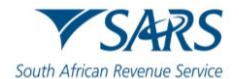

iv) Select the applicable Account Name from the drop-down list.

## v) Click on Pay Now.

| H Mr Harry<br>Reddy 0                         | E TSARS @rsund Home User Organisations Returns Customs Duties & Levies Services Tax Status Contact Log Out                                                                                                    |
|-----------------------------------------------|----------------------------------------------------------------------------------------------------|
| Tax Reference Number<br>Identification Number | Pertision Harry 3764 - SAVINO DEL BENE SOUTH AFRICA (PTY)   AFRICA (PTY)   CAUNO DEL BENE SOUTH AFRICA (PTY) LTD   COrganisation  CORGANISATION  CORGANISATION CORGAN |
| A12345678<br>My Profile                       | Payment Details                                                                                                    |
| Customs Registration                          | Typ: You can subort payments any time with an effective date of the payment due date. The payment will only be processed on the effective date.<br>Note: EASE Direct aparters can only be made and authorised on the same day. Please be aware that if you don't authorise your payment today. It will be removed from the ASSA Direct system by tomorrow.                                                                                                    |
| eAccount Management                           | Account Name: Select bank account Y                                                                                                    |
| Account Selection                             | Payment Request Date: 508 midd                                                                                                    |
| Manage Groups                                 | Payment Amount:<br>Comments:                                                                                                    |
| Manage Bonds                                  |                                                                                                    |
| Bond History                                  |                                                                                                    |
| Advance Payment Notification                  | Please make sure that you complete the payment process and receive a payment reference number as proof of payment initiation.                                                                                                    |
| Refunds & Drawbacks Claims                    | Pay Now Cancel                                                                                                    |
| Special Links                                 |                                                                                                    |

## vi) Click on OK.

| H Mr Harry<br>Reddy O                                                    | € ▼SARS @reuna<br>Patista                        | secure.preprod.sarsefili<br>Note: To effect the paymen<br>account must authorise the                | ing.co.za says<br>It, the payer who is the owner of the bank<br>payment. The transaction will only take<br>with the back user, the course has located on               | misations Returns                                     | Customs Duties & Le                   | ies Services | Tax Status | Contact | Log Out |
|--------------------------------------------------------------------------|--------------------------------------------------|----------------------------------------------------------------------------------------------------|----------------------------------------------------------------------------------------------------|-------------------------------------------------------|---------------------------------------|--------------|------------|---------|---------|
| Tax Reference Number<br>Identification Number<br>A12345678<br>My Profile | Harry3764 - SAVINO DEL BENE SOUTH APRICA (PTY) * | place when, in accordance<br>to their banking product to<br>bank regarding the cut-off<br>timeously | with the bank rules, the payer has logged on a subforse the consult your times to effect eFiling payment? Please consult your times to effect eFiling payments to SARS | rocessed on the effective<br>authorise your payment t | : date.<br>lociaj, it will be removed |              |            |         | -       |
| Customs Registration                                                     | ,                                                | ccount Name:                                                                                        | SDB ~<br>Bank FNB                                                                                                    |                                                       |                                       |              |            |         |         |
| eAccount Management                                                      |                                                  |                                                                                                    | Account Number 62001642356                                                                                                    |                                                       |                                       |              |            |         |         |
| Account Selection                                                        | P                                                | ayment Request Date:<br>ayment Amount:                                                              | Please use the formati yyyyimmidd<br>R 18481.8                                                                                                    |                                                       |                                       |              |            |         |         |
| Manage Groups                                                            | c                                                | omments:                                                                                            |                                                                                                    |                                                       |                                       |              |            |         |         |
| Manage Bonds                                                             |                                                  |                                                                                                    |                                                                                                    |                                                       |                                       |              |            |         |         |
| Bond History                                                             |                                                  | Diagra make sure that you complete                                                                  | the neument concess and service a me-ment reference or                                                                                                    | mbar as nonef of example                              | initiation                            |              |            |         |         |
| Advance Payment Notification                                             |                                                  | Prease make sore that you complete                                                                  | пераулен, росси ало техене а раултен, телетние по                                                                                                    | nice as proor or payment                              | enderon.                              |              |            |         |         |
| Refunds & Drawbacks Claims                                               |                                                  |                                                                                                    |                                                                                                    | Pay Now                                               | Cancel                                |              |            |         |         |

### vii) Click on Confirm. viii) Click on OK.

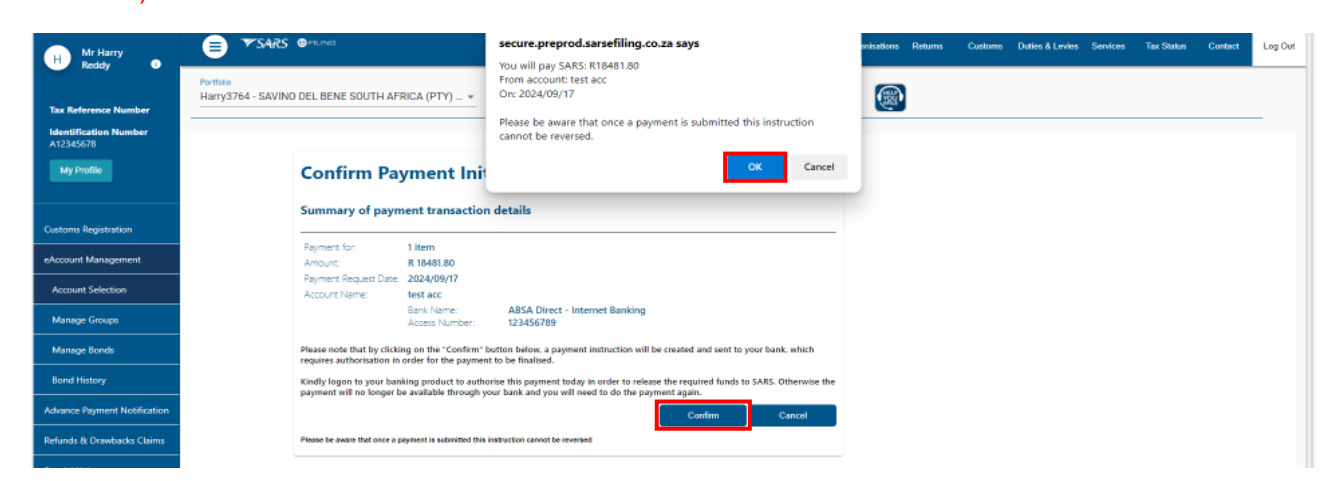

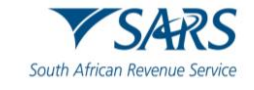

- f) To finalise the process, the user must;
  - i) Click on Continue, or
  - ii) Click on Print Confirmation to print the proof that payment has been initiated, and
  - iii) Access their designated bank account to release the payment.

| Payment Initiation Result Summary of payment transaction details  Vour payment request has successfully been submitted to FNB. Please login and authorise the payment. The following message was returned: Payment request was successfully submitted to FNB. Message from bank: SUCCESSFULLY RECEIVED IF FNB Payment Amount R17041.06 Payment Reference: SARSEFLNG                                                                                                 |                                                              |                                                                    |                                                                          | Home                                                 | User       | Organisations | Returns | Customs | Duties & Levies | Services | Tax Status | Contact |
|----------------------------------------------------------------------------------------------------|--------------------------------------------------------------|--------------------------------------------------------------------|--------------------------------------------------------------------------|------------------------------------------------------|------------|---------------|---------|---------|-----------------|----------|------------|---------|
| Payment Initiation Result         Summary of payment transaction details         Your payment request has successfully been submitted to FNB. Please login and authorise the payment.<br>The following message was returned: Payment request was successfully submitted to FNB. Message from bank: SUCCESSFULLY<br>RECEVED BY FNB         Account Name:       preprod testing         Payment Amount:       R 17041.06         Payment Reference:       SARSEFLING  |                                                              | •                                                                  | Taxpayer                                                                 |                                                      | Organisati | ion           |         |         |                 |          |            |         |
| Payment Initiation Result         Summary of payment transaction details         Vour payment request has successfully been submitted to FNB. Please login and authorise the payment.<br>The following message was returned: Payment request was successfully submitted to FNB. Message from bank: SUCCESSFULLY<br>RECEIVED by FNB         Account Name:       preprod testing         Payment Arrount:       R 17041.06         Payment Reference:       SARSEFLNS |                                                              |                                                                    |                                                                          |                                                      |            |               |         |         |                 |          |            |         |
| Summary of payment transaction details         Your payment request has successfully been submitted to FNB. Please login and authorise the payment.<br>The following message was returned: Payment request was successfully submitted to FNB. Message from bank: SUCCESSFULLY<br>RECEIVED BYFN         Account Name:       preprod testing         Payment Amount:       R 17041.06         Payment Reference:       SARSEFLNG                                      | Payment                                                      | nitiation Result                                                   | t                                                                        |                                                      |            |               |         |         |                 |          |            |         |
| Your payment request has successfully been submitted to FNB. Please login and authorise the payment.         The following message was returned: Payment request was successfully submitted to FNB. Message from bank: SUCCESSFULLY         RECEIVED by FHB         Account Name:       preprod testing         Payment Amount:       R 17041.06         Payment Reference:       SARSEFLNG                                                                         | Summary of pa                                                | yment transaction deta                                             | ails                                                                     |                                                      |            |               |         |         |                 |          |            |         |
| Account Name:     preprod testing       Payment Amount:     R 17041.06       Payment Reference:     SARSEFLNG                                                                                                    | Your payment reque<br>The following messa<br>RECEIVED BY FNB | it has successfully been submitt<br>ge was returned: Payment requi | ted to FNB. Please login and autho<br>lest was successfully submitted to | orise the payment.<br>FNB. Message from bank: SUCCES | SFULLY     |               |         |         |                 |          |            |         |
| Payment Amount R17041.06 Payment Reference: SARSEFLNG                                                                                                    |                                                              |                                                                    |                                                                          |                                                      |            |               |         |         |                 |          |            |         |
| Payment Reference: SARSEFLNG                                                                                                    | Account Name:                                                | preprod testing                                                    |                                                                          |                                                      |            |               |         |         |                 |          |            |         |
|                                                                                                    | Account Name:<br>Payment Amount:                             | preprod testing<br>R 17041.06                                      |                                                                          |                                                      |            |               |         |         |                 |          |            |         |
| Continue Print Confirmation                                                                                                    | Account Name:<br>Payment Amount:<br>Payment Reference:       | preprod testing<br>R 17041.06<br>SARSEFLNG                         |                                                                          |                                                      |            |               |         |         |                 |          |            |         |

## 2.3.3 Top-up Payment Options

- a) The same procedure is used when making a payment using the different top-up payment options.
- b) To commence payment, from the Customs Payment Option landing page, the user must:
  - i) Select one of the three top-up payment options;
    - A) The amount is pre-populated with the total unpaid balance for all outstanding transactions.
    - B) This total value is assisting the user in identifying the maximum amount that can be paid.
    - C) If there are no amount outstanding against the client's Financial Accounting Number (FAN), this top-up option won't be available for selection. The option will be greyed out or deactivated.
  - ii) Click on Proceed to make a Payment;

| B Mr beuTest7184                  |                                                                                                    |                                                               | Home Use  | r Organisations Returns        | s Customs  | Duties & Levies Servic                   | es Tax Status | Contact | Log Out |
|-----------------------------------|----------------------------------------------------------------------------------------------------|---------------------------------------------------------------|-----------|--------------------------------|------------|------------------------------------------|---------------|---------|---------|
| Tax Reference Number              | Portfolio<br>beuTest7184 - Test Profile 9 20991055 👻                                                                         | Taxpeyer<br>Customs code 20891744                             | * : Organ | isation                        |            |                                          |               |         |         |
| Identification Number<br>87987987 |                                                                                                    |                                                               |           |                                |            |                                          |               |         |         |
| My Profile                        | CUSTOMS PAYMENT OPTIONS<br>Client Details<br>Client Name.<br>Trading As:                                                     | Customs code 20891744<br>Customs code 20891744                |           |                                |            |                                          |               |         |         |
| Customs Registration              | Registration Number:<br>Client Reference:<br>Account Number:<br>Deferment Account Status:                                    | 89690890<br>20891744<br>8120072734<br>Not a Deferment account |           |                                |            |                                          |               |         |         |
| eAccount Management               | eFiling Account Balance Summary Section                                                                                      | Prior Periods                                                 |           | Current Month                  |            | as at 2024/08/27 12H23<br>Total Balances |               |         |         |
| Account Selection                 | Unpaid Cash Balance<br>Unallocated Payments<br>Unallocated Credits                                                           | R 904,598.05<br>R 0.00<br>R 0.00                              |           | R 7,103.41<br>R 0.00<br>R 0.00 |            | R 911,701.46<br>R 0.00<br>R 0.00         |               |         |         |
| Manage Groups                     | Total Unpaid Balance                                                                                                    | R 904,598.05                                                  |           | R 7,103.41                     |            | R 911,701.46                             |               |         |         |
| Manage Bonds                      | Refresh Balances                                                                                                    |                                                               |           |                                |            |                                          |               |         |         |
| Bond History                      | I would like to make a payment by                                                                                            | Declaration Reference                                         |           | O Due Date                     | <b>*</b> * |                                          |               |         |         |
| Advance Payment Notification      | I would like to make a Duties Deferement Top Up Payment                                                                      | Amount RNaN                                                   |           |                                |            |                                          |               |         |         |
| Refunds & Drawbacks Claims        | <ul> <li>I would like to make a Cash top up payment</li> <li>I would like to make a VAT Deferement Top Up Payment</li> </ul> | Amount R911,701.46<br>Amount RNaN                             |           |                                |            |                                          |               |         |         |
| Special Links                     | Proceed to Account Maintenance Proceed to make Payment Back to Dash                                                          | board                                                         |           |                                |            |                                          |               |         |         |
|                                   |                                                                                                    |                                                               |           |                                |            |                                          |               |         |         |

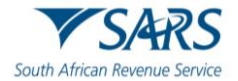

## Click on Pay Now; Click on OK; iii)

#### iv)

| B Mr beuTest7184<br>beuTest7184 3 | Portfolio                                                                                 | secure.preprod.sarsefiling.co.za says<br>Proceed to make this payment now? | unications Returns Customs Duties & Levies Services Tax Status Contact Log Out |
|-----------------------------------|-------------------------------------------------------------------------------------------|----------------------------------------------------------------------------|--------------------------------------------------------------------------------|
| Tax Reference Number              | beuTest7184 - Test Profile 9 20991055                                                     | OK Cancel                                                                  |                                                                                |
| Identification Number<br>87987987 | DAVMENT SUMMADY                                                                           |                                                                            |                                                                                |
| My Profile                        | Client Details Client Name: Customs code 20891744 Trading Ae: Customs code 20891744       |                                                                            |                                                                                |
| Customs Registration              | Registration Number: 08890890<br>Client Reference: 20891744<br>Account Number: 8120072734 |                                                                            |                                                                                |
| eAccount Management               | Select Deference Posting Date Doc N                                                       | Due Date Amount                                                            |                                                                                |
| Account Selection                 | Cash Top Up Payment                                                                       | R 912,065.73                                                               |                                                                                |
| Manage Groups                     | Pay Now Save Payment Back                                                                 | Total 912065.73                                                            |                                                                                |
| Manage Bonds                      |                                                                                           |                                                                            |                                                                                |
| Bond History                      |                                                                                           |                                                                            |                                                                                |
| Advance Payment Notification      |                                                                                           |                                                                            |                                                                                |
| Refunds & Drawbacks Claims        |                                                                                           |                                                                            |                                                                                |
| Special Links                     |                                                                                           |                                                                            |                                                                                |

## Select the applicable account from the Account Name drop-down list. Click on Pay Now. v) vi)

| H Mr Harry                   | E VSARS @FILING Home User Organisations Returns Customs Dates & Levies Services Tax Status Contact                                                                                                    | Log Out |
|------------------------------|----------------------------------------------------------------------------------------------------|---------|
| Keday U                      | Portolo Takowe<br>Harry3764 - SAVINO DEL BENE SOUTH AFRICA (PTY) + SAVINO DEL BENE SOUTH AFRICA (PTY) LTD + Organization                                                                                                    |         |
| Tax Reference Number         |                                                                                                    | -       |
| A12345678                    |                                                                                                    |         |
| My Profile                   | Payment Details                                                                                                    |         |
| Customs Registration         | Type loss can submit asymetric any cline with an effective due of the payment due date. The payment will only be processed on the effective date.<br>Near: ASES Drates payments can only be made and authorised on the same day. Please be even that if you don't authorise your payment today. It will be removed<br>from the ASEA Direct system by tomorrow. |         |
| eAccount Management          | Account Name: Select bank account ~                                                                                                    |         |
| Account Selection            | Payment Request Date: SDB with                                                                                                    |         |
| Manage Groups                | Payment Amount:<br>Comments:                                                                                                    |         |
| Manage Bonds                 |                                                                                                    |         |
| Bond History                 |                                                                                                    |         |
| Advance Payment Notification | Please make sure that you complete the payment process and receive a payment reference number as proof of payment initiation.                                                                                                    |         |
| Refunds & Drawbacks Claims   | Pay New Cancel                                                                                                    |         |
| Special Links                |                                                                                                    |         |

#### vii) Click on OK.

| H Mr Harry<br>Reddy 0                                                    | Forticio                                               | secure.preprod.sarsefiling.co.za says initiations Returns Customs Duties & Lovies Services Tax Status Contact<br>Note: To effect the payment, the payer who is the owner of the bank<br>account must authorise the payment. The transaction will only take                                                                                                    | Log Out |
|--------------------------------------------------------------------------|--------------------------------------------------------|----------------------------------------------------------------------------------------------------|---------|
| Tax Reference Number<br>Identification Number<br>A12345678<br>My Profile | Harry3764 - SAVINO DEL BENE SOUTH AFRICA (PTY) _ ~     | Place when, in accordance with the bank rules, the payer has logged on     to their bank negarding the cut-off times to effect eFiling payments to SARS     timeously                                                                                                    | -       |
| Customs Registration                                                     | Tip: You can sub<br>Note: ABSA Dire<br>from the ABSA D | oming pyrmetra any time with an effective date of the pyrmeet due date. The pyrmeet will only be processed on the effective date.<br>Let pyrmetra can by the made and authorized on the same day. Rease be aware that if you don't authorize your psymetra today, it will be removed<br>Direct system by tomorrow.                                                                                                    |         |
| eAccount Management                                                      |                                                        | Account Name: 508 👻                                                                                                    | - 1     |
| Account Selection                                                        |                                                        | Bank FNB<br>Account Number 62001642356                                                                                                    | - 1     |
| Manage Groups                                                            |                                                        | Payment Request Date: 2024/09/13                                                                                                    |         |
| Manage Bonds                                                             |                                                        | Page and the state of the state of the state |         |
| Bond History                                                             |                                                        | SATIN PERSON                                                                                                    |         |
| Advance Payment Notification                                             |                                                        |                                                                                                    |         |
| Refunds & Drawbacks Claims                                               |                                                        | Please make sure that you complete the payment process and receive a payment reference number as proof of payment initiation.                                                                                                    |         |
| Special Links                                                            |                                                        | Pay Now Cancel                                                                                                    |         |
|                                                                          |                                                        |                                                                                                    |         |

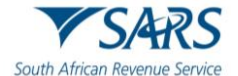

## viii) Click on Confirm.

ix) Click on OK.

| H Mr Harry<br>Reddy 0                                                    |                                                                                                | secure.preprod.sarsefiling.co.za says<br>You will pay SARS: R9729384.99<br>From account: SDB               | anisations Return | s Customs | Duties & Levies | Services | Tax Status | Contact | Log Out |
|--------------------------------------------------------------------------|------------------------------------------------------------------------------------------------|----------------------------------------------------------------------------------------------------|-------------------|-----------|-----------------|----------|------------|---------|---------|
| Tax Reference Number<br>Identification Number<br>A12345678<br>My Profile | Harry3764 - SAVINO DEL BENE SOUTH AFRICA (PTY) _ ~                                             | Orc 2024/09/13<br>Please be aware that once a payment is submitted this instruction<br>cannot be reversed. |                   |           |                 |          |            |         | -       |
| Customs Registration                                                     | Summary of payment transactio                                                                  | n details                                                                                                  |                   |           |                 |          |            |         |         |
| eAccount Management                                                      | Payment for: 1 item<br>Amount: R 9729384.99                                                    |                                                                                                    |                   |           |                 |          |            |         |         |
| Account Selection                                                        | Payment Request Date: 2024/09/13<br>Account Name: SDB                                          |                                                                                                    |                   |           |                 |          |            |         |         |
| Manage Groups                                                            | Bank Name:                                                                                     | FNB                                                                                                    |                   |           |                 |          |            |         |         |
| Manage Bonds                                                             | Please note that by clicking on the "Confirm"<br>requires authorisation in order for the payme | button below, a payment instruction will be created and sent to your bank, which<br>nt to be finalised.    |                   |           |                 |          |            |         |         |
| Bond History                                                             | Kindly logon to your banking product to aut                                                    | torise this payment in order to release the required funds to SARS.                                        |                   |           |                 |          |            |         |         |
| Advance Payment Notification                                             | Please be aware that once a payment is submitted thi                                           | instruction cannot be reversed                                                                             |                   |           |                 |          |            |         |         |
| Refunds & Drawbacks Claims                                               |                                                                                                |                                                                                                    |                   |           |                 |          |            |         |         |
| Special Links                                                            |                                                                                                |                                                                                                    |                   |           |                 |          |            |         |         |

- c) To finalise the process, the user must:
  - i) Click on Continue, or
  - ii) Click on Print Confirmation as evidence that payment has been initiated, and
  - iii) Access the designated bank account to approve and release the payment.

| ■ ▼SARS   | FILING                                                          |                                                                    |                                                               |                                                    | Home          | User       | Organisations | Returns | Customs | Duties & Levies | Services | Tax Status | Contact | Log Out |
|-----------|-----------------------------------------------------------------|--------------------------------------------------------------------|---------------------------------------------------------------|----------------------------------------------------|---------------|------------|---------------|---------|---------|-----------------|----------|------------|---------|---------|
| Portfolio |                                                                 | *                                                                  | Taxpayer                                                      |                                                    | • :           | Organisati | on 🛞          |         |         |                 |          |            |         |         |
|           | Payment I                                                       | nitiation Result                                                   | :                                                             |                                                    |               |            |               |         |         |                 |          |            |         |         |
|           | Summary of pay                                                  | yment transaction detai                                            | ls                                                            |                                                    |               |            |               |         |         |                 |          |            |         |         |
|           | Your payment request<br>The following messag<br>RECEIVED BY FNB | t has successfully been submitte<br>je was returned: Payment reque | ed to FNB. Please login and a<br>st was successfully submitte | uthorise the payment.<br>d to FNB. Message from ba | ank: SUCCESS  | FULLY      |               |         |         |                 |          |            |         |         |
|           | Account Name:                                                   | preprod testing                                                    |                                                               |                                                    |               |            |               |         |         |                 |          |            |         |         |
|           | Payment Amount:                                                 | R 17041.06                                                         |                                                               |                                                    |               |            |               |         |         |                 |          |            |         |         |
|           | Payment Reference:                                              | SARSEFLNG                                                          |                                                               |                                                    |               |            |               |         |         |                 |          |            |         |         |
|           |                                                                 |                                                                    |                                                               | Continue                                           | Print Confirm | nation     |               |         |         |                 |          |            |         |         |
|           |                                                                 |                                                                    |                                                               |                                                    |               |            |               |         |         |                 |          |            |         |         |

## 2.4 Account Maintenance

- a) Clients will use this functionality to resolve unallocated payments or credits that are highlighted in the Balance Summary section of the dashboard.
- b) As part of the payment function from the dashboard, the client can allocate unallocated payments and credits to specific non-deferment declarations or against Duties/Levies Deferment, VAT Deferment or Cash declaration Top-Up options.
- c) The selection options to identify non-deferment declarations or top-up options are the same as for when payments are made.
- d) Allocations requested are final and the Proceed to Port/Release CUSRES will be issued for the selected declarations or those included in the Cash Top-Up option. The client cannot undo allocations and therefore needs to ensure that selections and allocations are done accurately. Similarly, the selected unallocated payment has to be carefully selected in order to ensure that the payment date precedes the due date of the declarations selected to reduce any possible penalties or interest.

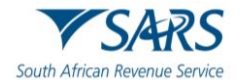

- e) The Account Maintenance screen will display the requested non-deferment declaration/s or Top-Up option under the Uncleared Bills section and the available unallocated payments and credits will display under the Unallocated Payments section.
- f) An allocation can only be performed by selecting a single unallocated payment at a time, but multiple unpaid declarations may be selected under the Uncleared Bills. If the trader decides that no allocation should be made and the Uncleared Bills must rather be paid, select NONE SELECTED under the Unallocated Payments and the Make Payment option will appear.

## 2.4.1 Account Maintenance by Declaration Reference and Due Date

- a) To perform account maintenance using the declarations or due date, from the Customs Payment Options landing page, the user must:
  - i) Select the Declaration Reference option for account maintenance by declaration reference; and
  - ii) Insert the applicable Customs Reference Number, or
  - iii) Select the Due Date option for account maintenance by due date; and
  - iv) Insert the applicable due date; and
  - v) Click on Proceed to Account Maintenance.

| H Mr Harry                         | SARS @PILNG                                                                                                    |                                                  | Home                                        | User        | Organisations Returns      | Customs   | Duties & Levies Services                    | Tax Status | Contact | Log Ou |
|------------------------------------|----------------------------------------------------------------------------------------------------|--------------------------------------------------|---------------------------------------------|-------------|----------------------------|-----------|---------------------------------------------|------------|---------|--------|
| The Reference Number               | Portfolio<br>Harry3764 - SAVINO DEL BENE SOUTH AFRICA (PTY) * SAV                                                                                                    | WINO DEL BENE SOUTH AFR                          | ICA (PTY) LTD 🍷 🚦                           | Organisatio |                            |           |                                             |            |         |        |
| Identification Number<br>A12345678 |                                                                                                    |                                                  |                                             |             |                            |           |                                             |            |         | -      |
| My Profile                         | CUSTOMS PAYMENT OPTIONS Client Datails Client Name: SAVINO DEL BENE 3 Tradin As: SAVINO DEL BENE 3                                                                                                    | SOUTH AFRICA (PTY) LTD<br>SOUTH AFRICA (PTY) LTD |                                             |             |                            |           |                                             |            |         |        |
| Customs Registration               | Registration Number:<br>Cliant Reference:<br>Account Number:<br>Defemment Account Status:                                                                                                    | 7<br>01394043<br>8120068252<br>Active            |                                             |             |                            |           |                                             |            |         |        |
| eAccount Management                | eFiling Account Balance Summary Section                                                                                                    |                                                  | Balas Basiada                               |             | Current Menth              |           | as at 2024/09/13 13H5                       |            |         |        |
| Account Selection                  | Unpaid Duties Deferred Balance<br>Unpaid VAT Dekrned Balance<br>Unpaid Cash Balance                                                                                                    |                                                  | R 4,768,108.08<br>R 16,635,898.68<br>R 0.00 |             | R 0.00<br>R 0.00<br>R 0.00 |           | R 4,768,108.08<br>R 16,635,898.68<br>R 0.00 |            |         |        |
| Manage Groups                      | Unallocated Payments<br>Unallocated Credits                                                                                                    |                                                  | R 0.00                                      |             | R 0.00                     |           | R 0.00                                      |            |         |        |
| Manage Bonds                       | VAT Deferment Credit Available<br>VAT Deferment Credit Limit Approved                                                                                                    |                                                  | K 21,404,006.76                             |             | N 0.00                     |           | R 83,364,101.32<br>R 100,000,000.00         |            |         |        |
| Bond History                       | Duties Deferment Credit Available<br>Duties Deferment Credit Limit Approved                                                                                                    |                                                  |                                             |             |                            |           | R 25.231,891.92<br>R 30,000,000.00          |            |         |        |
| Advance Payment Notification       | Refresh Balances                                                                                                    |                                                  |                                             |             |                            |           |                                             |            |         |        |
| Refunds & Drawbacks Claims         | I would like to make a payment by                                                                                                    | O Declaration Refere                             | nce 00626166JSA2024090960                   | 4076 🖲 🛛    | Due Date 2024/07/16        | <b>**</b> |                                             |            |         |        |
| Special Links                      | I would like to make a Duties Deferement Top Up Payment                                                                                                    | Amount R4,768,108.                               | 80                                          |             |                            |           |                                             |            |         |        |
|                                    | Invoice the control of the payment     Invoice the state of the state of the s | Amount R16 635 898                               | 68                                          |             |                            |           |                                             |            |         |        |
|                                    | Proceed to Account Maintenance Proceed to make Payment Back to Dashboar                                                                                                    | d                                                |                                             |             |                            |           |                                             |            |         |        |

b) The requested payment will be displayed under Uncleared Bills. It should be selected and assigned to a payment under Unallocated Payments. Once the correct declaration(s) and payment has been selected, click on Assign selected values.

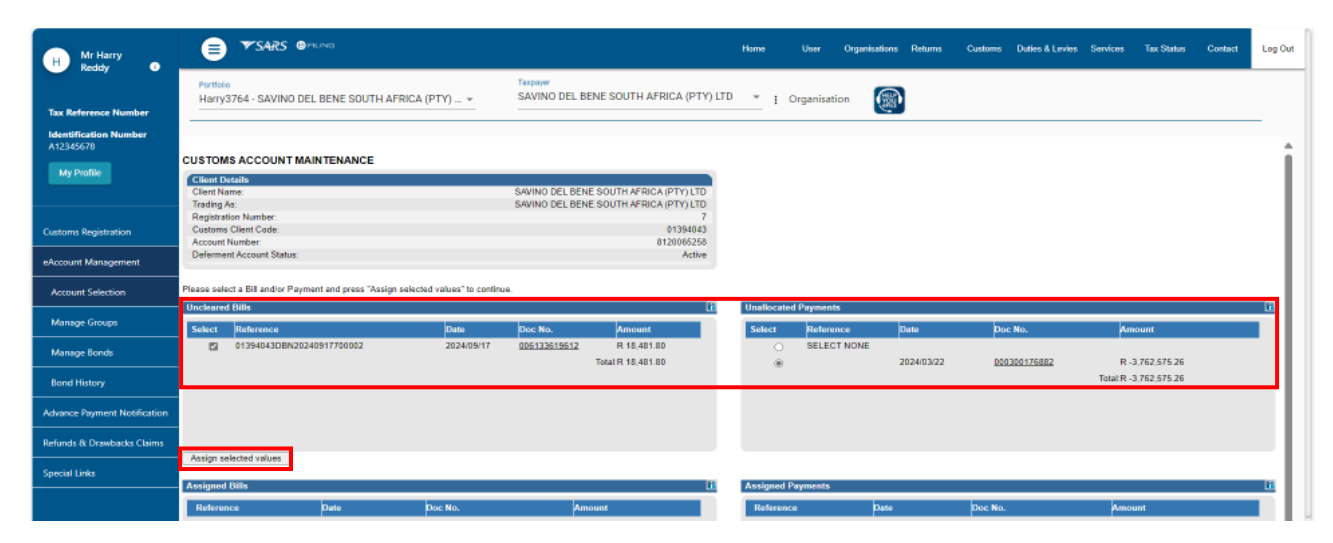

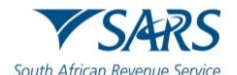

c) The selection will then be displayed in the Assigned Bills and Assigned Payments sections. If the allocation is correct, click on Submit Allocation.

|                                    | CUSTOMS ACCOUNT MAINT                   | ENANCE                            |                          |                                                                  |                  |             |              |                                          |      |
|------------------------------------|-----------------------------------------|-----------------------------------|--------------------------|------------------------------------------------------------------|------------------|-------------|--------------|------------------------------------------|------|
| H Mr Harry<br>Reddy 0              | Client Details                          |                                   |                          |                                                                  | i                |             |              |                                          |      |
| ( Maddy                            | Client Name:<br>Trading As:             |                                   | SAVINO E<br>SAVINO E     | EL BENE SOUTH AFRICA (PTY) LTD<br>EL BENE SOUTH AFRICA (PTY) LTD |                  |             |              |                                          |      |
|                                    | Registration Number:                    |                                   |                          | 7                                                                |                  |             |              |                                          |      |
| Tax Reference Number               | Customs Client Code:<br>Account Number: |                                   |                          | 01394043<br>8120065258                                           |                  |             |              |                                          |      |
| Identification Number<br>A12345678 | Deferment Account Status:               |                                   |                          | Active                                                           |                  |             |              |                                          |      |
| My Profile                         | Please select a Bill and/or Payment a   | nd press "Assign selected values  | to continue.             |                                                                  |                  |             |              |                                          |      |
|                                    | Uncleared Bills                         |                                   |                          | l                                                                | Unallocated Payr | ments       |              |                                          | Lii. |
|                                    | Select Reference                        | Date                              | Doc No.                  | Amount                                                           | Select           | Reference   | Date Do      | c No. Amount                             |      |
| Customs Registration               |                                         |                                   |                          |                                                                  |                  | SELECT NONE |              |                                          |      |
| eAccount Management                |                                         |                                   |                          |                                                                  |                  |             |              |                                          |      |
| Account Selection                  |                                         |                                   |                          |                                                                  |                  |             |              |                                          |      |
| Manage Groups                      |                                         |                                   |                          |                                                                  |                  |             |              |                                          |      |
| Manage Bonds                       | Assign selected values                  |                                   |                          |                                                                  |                  |             |              |                                          |      |
| Bond History                       | Assigned bills                          |                                   |                          |                                                                  | Assigned Payme   | nts         |              |                                          |      |
|                                    | Reference                               | Date                              | Doc No.                  | Amount                                                           | Reference        | Date        | Doc No.      | Amount                                   |      |
| Advance Payment Notification       | 01394043DBN20240917700002               | 2024/05/17                        | 006133619612             | Totat R 18,481.80                                                |                  | 2024/03/22  | 000300176582 | R -3,762,575.26<br>Total:R -3,762,575.26 |      |
| Refunds & Drawbacks Claims         |                                         |                                   |                          |                                                                  |                  |             |              |                                          |      |
| Special Links                      |                                         |                                   |                          |                                                                  |                  |             |              |                                          |      |
|                                    |                                         |                                   |                          |                                                                  |                  |             |              |                                          |      |
|                                    | Remove Selected Items                   |                                   |                          |                                                                  |                  |             |              |                                          |      |
|                                    | Once you have completed your alloca     | tion, please click on the "Submit | Viocation" button in ord | er for SARS to allocate these payments                           |                  |             |              |                                          |      |
|                                    | Submit Allocation Make Payn             | Back to Dashboard                 |                          |                                                                  |                  |             |              |                                          | ų.   |

d) A successful completion message will display in green and the account balances will be updated with the payment allocation in real time. Click on Continue to confirm the payment allocation.

| H Mr Harry<br>Redde                | E TSARS @milling Home User Organisations Returns Customs Daties & Levies Services Tax Status Contact Log Out                                                                                                    |
|------------------------------------|----------------------------------------------------------------------------------------------------|
| The Reference Number               | Pertisio Tatavier SAVINO DEL BENE SOUTH AFRICA (PTY) * SAVINO DEL BENE SOUTH AFRICA (PTY) LTD * Organisation                                                                                                    |
| Identification Number<br>A12345678 |                                                                                                    |
| My Profile                         | ALLOCATION CONFIRMATION Clemit Sevino DELEBER SOUTH AFRICATION Name LTD LTD LTD LTD LTD LTD LTD LTD LTD LTD                                                                                                    |
| Customs Registration               | Registration Namber - Come South Review, pt 17 LC 7<br>Controme Silver Gode - 115 - 126 - 127<br>Controme Silver Gode - 115 - 128 - 128 - |
| eAccount Management                | Your clearing instructions above have been successfully completed.                                                                                                    |
| Account Selection                  | Continue                                                                                                    |
| Manage Groups                      |                                                                                                    |

## 2.4.2 Top-Up Options

- a) This option is only available if the selected account has a positive balance. The balance can be utlised when performing account maintenance.
- b) The user will perform account maintenance for all three (3) top-up options in the same manner.

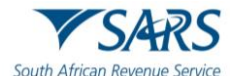

- c) To commence with account maintenance, from the Customs Payment Options landing page, the user must:
  - i) Select any of the Top Up payment options, and
  - ii) Click on Proceed to Account Maintenance.

| H Mr Harry                         |                                                                                                    |                                        | Home User                              | Organisations Returns C    | ustoms Duties & Levies Services             | Tax Status Contact | Log Out |
|------------------------------------|----------------------------------------------------------------------------------------------------|----------------------------------------|----------------------------------------|----------------------------|---------------------------------------------|--------------------|---------|
| Tax Reference Number               | Porticio Taspaver<br>Harry3764 - SAVINO DEL BENE SOUTH AFRICA (PTY) * SAVINO                                | DEL BENE SOUTH AFRICA (PTY)            | LTD 👻 🛔 Organisa                       | ation                      |                                             |                    |         |
| Identification Number<br>A12345678 |                                                                                                    |                                        |                                        |                            |                                             |                    |         |
| My Profile                         | CUSTOMS PAYMENT OPTIONS Client Details Client Name: SAVINO DEL BENE SOUTI Trading Aa: SAVINO DEL BENE SOUTI | HAFRICA (PTY) LTD<br>HAFRICA (PTY) LTD |                                        |                            |                                             |                    |         |
| Customs Registration               | Registration Number:<br>Clam Reference:<br>Account Number:<br>Deferment Account Status:                     | 7<br>01394043<br>8120066252<br>Active  |                                        |                            |                                             |                    |         |
| eAccount Management                | eFiling Account Balance Summary Section                                                                     | P                                      | rior Periods                           | Current Month              | as at 2024/09/13 12H27<br>Total Balances    |                    |         |
| Account Selection                  | Unpaid Duties Deferred Balance<br>Unpaid VAT Deferred Balance<br>Unpaid Cash Balance                        | R 16                                   | 4,843,467.06<br>5,635,898.68<br>R 0.00 | R 0.00<br>R 0.00<br>R 0.00 | R 4,843,467.06<br>R 16,635,858.68<br>R 0.00 |                    |         |
| Manage Groups                      | Unallocated Credits                                                                                         | 1                                      | R -75,358.98                           | R 0.00                     | R -75,358.98                                |                    |         |
| Manage Bonds                       | VAT Deferment Credit Limit Approvad                                                                         | R2                                     | 1,404,000.70                           | R 0.00                     | R 83,364,101.32<br>R 100,000,000.00         |                    |         |
| Bond History                       | Duties Deferment Credit Available<br>Duties Deferment Credit Limit Approved                                 |                                        |                                        |                            | R 25,156,532.94<br>R 30,000,000.00          |                    |         |
| Advance Payment Notification       | Refresh Balances                                                                                            |                                        |                                        |                            |                                             |                    |         |
| Refunds & Drawbacks Claims         | I would like to make a payment by                                                                           | Declaration Reference                  |                                        | O Due Date                 |                                             |                    |         |
| Special Links                      | I would like to make a Duties Deferement Top Up Payment<br>U would like to make a Cash top up payment       | Amount R4,843,467.06<br>Amount R0.00   |                                        |                            |                                             |                    |         |
|                                    | OIwould like to make a VAT Deterement Top Up Payment                                                        | Amount R16.635.898.68                  |                                        |                            |                                             |                    |         |
|                                    | Proceed to Account Maintenance Proceed to make Payment Back to Dashboard                                    |                                        |                                        |                            |                                             |                    |         |

d) The requested Cash Top Up payment will be displayed under Uncleared Bills. It should be selected and assigned to a payment under Unallocated Payments. Once the correct declaration(s) and payment has been selected, click on Assign selected values.

|                              | CUSTOMS ACCOUNT M               | AINTENANCE                 |                               |                                                        |                |                                                                                                    |                     |            |              |                     | -   |
|------------------------------|---------------------------------|----------------------------|-------------------------------|--------------------------------------------------------|----------------|----------------------------------------------------------------------------------------------------|---------------------|------------|--------------|---------------------|-----|
| H Mr Harry<br>Reddy 0        | Client Details                  |                            |                               |                                                        |                |                                                                                                    |                     |            |              |                     | 1.1 |
|                              | Client Name:<br>Trading As:     |                            |                               | SAVINO DEL BENE SOUTH AFF<br>SAVINO DEL BENE SOUTH AFF | BCA (PTY) LTD  |                                                                                                    |                     |            |              |                     | - 1 |
|                              | Registration Number:            |                            |                               |                                                        | 7              |                                                                                                    |                     |            |              |                     | - 1 |
| Tax Reference Number         | Customs Client Code:            |                            |                               |                                                        | 01394043       |                                                                                                    |                     |            |              |                     | - 1 |
| Identification Number        | Account Number:                 |                            |                               |                                                        | 8120068252     |                                                                                                    |                     |            |              |                     | - 1 |
| A12345678                    | Determent Account Status.       |                            |                               |                                                        | Pictine        |                                                                                                    |                     |            |              |                     | - 1 |
| My Profile                   | Please select a Bill and/or Pay | ment and press "Assign     | selected values" to continue. |                                                        |                |                                                                                                    |                     |            |              |                     | - 1 |
|                              | Uncleared Bills                 |                            |                               |                                                        | iii            | Unallocated Paym                                                                                                    | ents                |            |              |                     | 1   |
|                              | Select Reference                |                            | Date D                        | oc No. Amount                                          |                | Select Refere                                                                                                    | sce                 | Date       | Doc No.      | Amount              |     |
| Customs Registration         | Deferment Top                   | Up Payment                 |                               | R 4,843,467.06                                         |                | SELEC                                                                                                    | TNONE               |            |              |                     |     |
|                              |                                 |                            |                               | Total:R 4,843,467.05                                   |                | ① 13527     ③     ①     ①     ①     ①     ③     ①     ①     ①     ③     ①     ①     ③     ①     ①     ③     ①     ①     ③     □     ①     □     □     □     □     □     □     □     □     □     □     □     □     □     □     □     □     □     □     □     □     □     □     □     □     □     □     □     □     □     □     □     □     □     □     □     □     □     □     □     □     □     □     □     □     □     □     □     □     □     □     □     □     □     □     □     □     □     □     □     □     □     □     □     □     □     □     □     □     □     □     □     □     □     □     □     □     □     □     □     □     □     □     □     □     □     □     □     □     □     □     □     □     □     □     □     □     □     □     □     □     □     □     □     □     □     □     □     □     □     □     □     □     □     □     □     □     □     □     □     □     □     □     □     □     □     □     □     □     □     □     □     □     □     □     □     □     □     □     □     □     □     □     □     □     □     □     □     □     □     □     □     □     □     □     □     □     □     □     □     □     □     □     □     □     □     □     □     □     □     □     □     □     □     □     □     □     □     □     □     □     □     □     □     □     □     □     □     □     □     □     □     □     □     □     □     □     □     □     □     □     □     □     □     □     □     □     □     □     □     □     □     □     □     □     □     □     □     □     □     □     □     □     □     □     □     □     □     □     □     □     □     □     □     □     □     □     □     □     □     □     □     □     □     □     □     □     □     □     □     □     □     □     □     □     □     □     □     □     □     □     □     □     □     □     □     □     □     □     □     □     □     □     □     □     □     □     □     □     □     □     □     □     □     □     □     □     □     □     □     □     □     □     □     □     □     □     □     □     □     □     □     □     □     □     □     □     □     □     □     □     □     □     □     □     □     □     □ | 35JSA20220419187220 | 2024/03/22 | 006133677686 | R -75,358.98        | - 1 |
| eAccount Management          |                                 |                            |                               |                                                        |                |                                                                                                    |                     |            |              | Total: R -/5,356.96 |     |
| Account Selection            |                                 |                            |                               |                                                        |                |                                                                                                    |                     |            |              |                     | - 1 |
| Manage Groups                |                                 |                            |                               |                                                        |                |                                                                                                    |                     |            |              |                     | - 1 |
| Manage Bonds                 | Assign selected values          |                            |                               |                                                        |                |                                                                                                    |                     |            |              |                     | - 1 |
|                              | Assigned Bills                  |                            |                               |                                                        |                | Assigned Paymen                                                                                                    | 5                   |            |              |                     | 11  |
| Bond History                 | Reference                       | Date                       | Doc No.                       | Amount                                                 |                | Reference                                                                                                    | Date                | Doc No.    | Amount       |                     |     |
| Advance Payment Notification |                                 |                            |                               |                                                        |                |                                                                                                    |                     |            |              |                     |     |
| Refunds & Drawbacks Claims   |                                 |                            |                               |                                                        |                |                                                                                                    |                     |            |              |                     |     |
| Special Links                |                                 |                            |                               |                                                        |                |                                                                                                    |                     |            |              |                     |     |
|                              |                                 |                            |                               |                                                        |                |                                                                                                    |                     |            |              |                     |     |
|                              | Remove Selected Items           |                            |                               |                                                        |                |                                                                                                    |                     |            |              |                     | - 1 |
|                              | 0                               | denter den alter           | - the 10-back differential be |                                                        |                |                                                                                                    |                     |            |              |                     | - 1 |
|                              | Unce you have completed you     | r allocation, please click | on the Submit Allocation" bu  | mon in order for SARS to allocate                      | tnese payments |                                                                                                    |                     |            |              |                     | - 1 |
|                              | Submit Allocation Mak           | e Payment Back to          | Dashboard                     |                                                        |                |                                                                                                    |                     |            |              |                     |     |

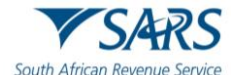

e) The selection will then be displayed in the Assigned Bills and Assigned Payments sections. If the allocation is correct, click on Submit Allocation.

|                                    | CUSTOMS ACCOUNT                        | MAINTENANCE                 |                        |                        |                                                        |        |                  |              |            |              |                                    |     |
|------------------------------------|----------------------------------------|-----------------------------|------------------------|------------------------|--------------------------------------------------------|--------|------------------|--------------|------------|--------------|------------------------------------|-----|
| H Mr Harry<br>Reddy                | Client Details                         |                             |                        |                        |                                                        |        |                  |              |            |              |                                    |     |
| Neddy V                            | Client Name:<br>Trading As:            |                             |                        | SAVINO D               | EL BENE SOUTH AFRICA (PTY<br>EL BENE SOUTH AFRICA (PTY | () LTD |                  |              |            |              |                                    |     |
|                                    | Registration Number:                   |                             |                        | or a mo b              | CEDERE OCOMPANION (PT)                                 | 7      |                  |              |            |              |                                    |     |
| Tax Reference Number               | Customs Client Code:<br>Account Number |                             |                        |                        | 013                                                    | 94043  |                  |              |            |              |                                    |     |
| Identification Number<br>A12345678 | Deferment Account Status               | 5:                          |                        |                        | 1                                                      | Active |                  |              |            |              |                                    | - 1 |
| My Profile                         | Please select a Bill and/or Pi         | ayment and press "Assig     | gn selected values" to | continue.              |                                                        |        |                  |              |            |              |                                    |     |
|                                    | Uncleared Bills                        |                             |                        |                        |                                                        | Lii    | Unallocated Paym | ients        |            |              |                                    |     |
|                                    | Select Refe                            | irence                      | Date                   | Doc No.                | Amount                                                 |        | Select           | Reference    | Date       | Doc No.      | Amount                             |     |
| Customs Registration               |                                        |                             |                        |                        |                                                        |        |                  | SELECT NONE  |            |              |                                    |     |
| eAccount Management                |                                        |                             |                        |                        |                                                        |        |                  |              |            |              |                                    |     |
| Account Selection                  |                                        |                             |                        |                        |                                                        |        |                  |              |            |              |                                    |     |
| Manage Groups                      |                                        |                             |                        |                        |                                                        |        |                  |              |            |              |                                    |     |
| Manage Bonds                       | Assign selected values                 |                             |                        |                        |                                                        |        |                  |              |            |              |                                    |     |
| Bond History                       | Assigned Bills                         |                             |                        |                        |                                                        |        | Assigned Paymer  | vis          |            | _            |                                    |     |
|                                    | Reference                              | Date                        | Doc No.                |                        | Amount                                                 |        | Reference        | 22011012222  | Date       | Doc No.      | Amount                             |     |
| Advance Payment Notification       | Determent Top Op Payme                 | ant                         |                        | т                      | R 4,843,467.06<br>Iotal:R 4,843,467.06                 |        | 01352/3535A20    | 220419187220 | 2024/03/22 | 006133577606 | R -75,358.98<br>Total:R -75,358.98 |     |
| Refunds & Drawbacks Claims         |                                        |                             |                        |                        |                                                        |        |                  |              |            |              |                                    |     |
| Special Links                      |                                        |                             |                        |                        |                                                        |        |                  |              |            |              |                                    |     |
|                                    |                                        |                             |                        |                        |                                                        |        |                  |              |            |              |                                    |     |
|                                    | Remove Selected Items                  |                             |                        |                        |                                                        |        |                  |              |            |              |                                    |     |
|                                    | Once you have completed w              | our allocation, please clic | ck on the "Submit Alk  | cation" button in orde | er for SARS to allocate these pay                      | vments |                  |              |            |              |                                    |     |
|                                    |                                        |                             |                        |                        |                                                        |        |                  |              |            |              |                                    |     |
|                                    | Submit Allocation M                    | ake Payment Back            | k to Dashboard         |                        |                                                        |        |                  |              |            |              |                                    | Ŧ   |

f) A successful completion message will display in green and the account balances will be updated with the payment allocation in real time. Click on Continue to confirm the payment allocation.

| H Mr Harry<br>Reddy                                        | E 🗲 SARS @PRLING Home User Organisations Returns Customs Dates & Levies Services Tax Status Contact Log Out                                                                                                    |
|------------------------------------------------------------|----------------------------------------------------------------------------------------------------|
|                                                            | Pvrtisio Harry3764 - SAVINO DEL BENE SOUTH AFRICA (PTY) * SAVINO DEL BENE SOUTH AFRICA (PTY) LTD * : Organisation                                                                                                    |
| Tax Reference Number<br>Identification Number<br>A12345678 |                                                                                                    |
| My Profile                                                 | ALLOCATION CONFIRMATION Clear Savino Del BERE SOUTHAFRICA (PTY) Tana del Savino Del BERE SOUTHAFRICA (PTY) Tana del Savino Del BERE SOUTHAFRICA (PTY) Tana |
| Customs Registration                                       | Regization Nambar<br>Countoms Climent Code: 01394/043<br>Datemmant Account Status: Active                                                                                                    |
| eAccount Management                                        | Your clearing instructions above have been successfully completed.                                                                                                    |
| Account Selection                                          | Continue                                                                                                    |
| Manage Groups                                              |                                                                                                    |

- g) After an open credit or allocation was successfully performed, the result will be processed immediately. The effect for each option is as follows:
  - i) For the VAT Deferment or Duties/Levies Deferment top-up options, the Unpaid Duties/Levies or VAT deferred balances will be updated, and the available credit will increase accordingly.
  - ii) For cash top-up and individually selected non-deferment declaration allocations, the relevant Proceed to Port/Release CUSRES will be sent via EDI to the declarant for all non-deferred declarations.
- h) The Account Balance Summary can be refreshed to display the effect of the allocations which were performed.

## 2.5 Requesting refunds

- a) This section will allow users to request a refund of an unallocated payment or credit to be paid back as an EFT to your authenticated bank account.
- b) An unallocated payment can arise due to an overpayment or where a refund VOC was accepted by SARS and the original declaration value was reduced. As a result, a payment or part of the payment which was allocated against it becomes available as an unallocated payment.
- c) This section only deals with requesting a credit that already exists on the account to be paid back. The existing refund VOC process via EDI and refund application process still needs to be followed. Credits will be available on the account only upon final acceptance of the VOC.

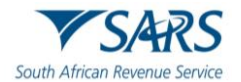

- If a LRN is unpaid/partially paid, the credit on the account will not be refundable and you will not be able d) to allocate the credit until such time as the LRN debt has been settled.
- e) The unallocated credit will only be refunded via EFT and therefore valid banking details have to have been provided to a Customs office prior to the request. The credit requested for refund will remain available for Account Maintenance until the item is actually paid back. If it is allocated prior to actual payment, the refund request will be deemed as cancelled.
- f) To request a refund, the user must:
  - i) Click on Refunds from the eAccount Management Dashboard landing page.

| H Mr Harry<br>Bester               | E TSARS @rs.vid Home User Organizations Returns Customs Daties & Levies Services Tax Status Contact Log Out                                                                                                    |
|------------------------------------|----------------------------------------------------------------------------------------------------|
| Tay Bafaranza Number               | Portisio<br>Harry 3764 - SAVINO DEL BENE SOUTH AFRICA (PTV) ~ SAVINO DEL BENE SOUTH AFRICA (PTV) LTD * : Organisation                                                                                                    |
| Identification Number<br>A12345678 |                                                                                                    |
| My Profile                         | Clear Data Control Control Con |
| Customs Registration               | Claim Reference: 01394041<br>Account Number: 012060258<br>SARS Branch: DURBAN<br>Defement Account Satus: Active                                                                                                    |
| eAccount Management                | Filing Account Balance Summary     Alex Control Control C      |
| Account Selection                  | Unallocated Payments         R. 3.762.575.25         R. 10.00         R. 3.762.575.25           Total Unpaid Genere         R. 13.741.802.06         R. 0.00         R. 3.782.375.25           Val Destinate("Cells Available"         R. 13.374.1802.06         R. 11.374.1802.06                                                                                                    |
| Manage Groups                      | Outes Determent Credit Available R167.251.667.73 Referable Baures Vero Pataled Baures                                                                                                    |
| Manage Bonds                       | Statement of Account         Jissue Date         Month         Amount Payable/Due <u>CSA-Monthy</u> 2024/05/10         September         R 21,404.006.76                                                                                                    |
| Bond History                       | CSA.Monthy 202408/29 August R.21,404.006.76                                                                                                    |
| Advance Payment Notification       | CSA-Ma0tBy         2024/08/03         August         R 21.404.006.76           CSA-Monthly         2024/07/03         July         R 21.404.006.76                                                                                                    |
| Refunds & Drawbacks Claims         | CSA-Monthly, 20240503 May R 21,404,00676                                                                                                    |
| Special Links                      | Request Inferim                                                                                                    |
|                                    | Recent Payments         Payment Reference Number         Jancount         Payment Status           Make a Payment         Refunds         Ystr251                                                                                                    |
|                                    |                                                                                                    |

- Select any available refundable credit. ii) iií)
  - Click on Request Refund.

| H Mr Harry<br>Reddy                | SARS @PILNO                                                                    |                                                                       | Home User Organisations         | Returns Customs Duties & Levies Ser | vices Tax Status Contact L | og Out |
|------------------------------------|--------------------------------------------------------------------------------|-----------------------------------------------------------------------|---------------------------------|-------------------------------------|----------------------------|--------|
| Tax Reference Number               | Portfolio<br>Harry3764 - SAVINO DEL BENE SOUTH J                               | AFRICA (PTY) * Taxpayer<br>SAVINO DEL BENE SOUTH AFR                  | RICA (PTY) LTD 👻 I Organisation |                                     |                            |        |
| Identification Number<br>A12345678 |                                                                                |                                                                       |                                 |                                     |                            |        |
| My Profile                         | Client Datails<br>Client Name:                                                 | SAVINO DEL BENE SOUTH AFRICA (PTY) LTD                                |                                 |                                     |                            |        |
| Customs Registration               | Trading As:<br>Registration Number:<br>Customs Client Cade:<br>Account Number: | 5AVINO DEL BENE SOUTH APRICA (PTY) LTD<br>7<br>01394043<br>8120065258 |                                 |                                     |                            |        |
| eAccount Management                | Deferment Account Status:                                                      | Active                                                                |                                 |                                     |                            |        |
| Account Selection                  | Refundable Credits I want to request for refund<br>Select Status               | Date Doc No.                                                          | i j<br>Amount                   |                                     |                            |        |
| Manage Groups                      | D Open                                                                         | 2024/03/22 000300176882                                               | R -3.762.575.26                 |                                     |                            |        |
| Manage Bonds                       | Refunds I want to Cancel                                                       |                                                                       | E.                              |                                     |                            |        |
| Bond History                       | Select Status                                                                  | Date Doc No.<br>2024/03/22 000300176682                               | Amount<br>B -3.762.575.26       |                                     |                            |        |
| Advance Payment Notification       | Cancel Refund                                                                  |                                                                       |                                 |                                     |                            |        |
| Refunds & Drawbacks Claims         | Back to Dashboard                                                              |                                                                       |                                 |                                     |                            |        |
| Special Links                      |                                                                                |                                                                       |                                 |                                     |                            |        |

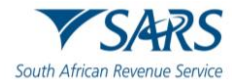

g) A message will notify the user that their refund request has been processed.

| H Mr Harry<br>Reddy •              | SARS @muna                                                              |                                                  | Home User       | Organisations Returns | Customs Duties & L | evies Services | Tax Status | Contact | Log Out |
|------------------------------------|-------------------------------------------------------------------------|--------------------------------------------------|-----------------|-----------------------|--------------------|----------------|------------|---------|---------|
| Tax Reference Number               | Portfolo<br>Harry3764 - SAVINO DEL BENE SOUTH AFRICA (PTY) *            | SAVINO DEL BENE SOUTH AFRICA (PTY) LTD           | * i Organisa    | tion                  |                    |                |            |         | _       |
| Identification Number<br>A12345678 | CUSTOMS ACCOUNT REFUNDS                                                 |                                                  |                 |                       |                    |                |            |         |         |
| My Profile                         | Client Details Client Name: SAVINO DEL BENE Trading As: SAVINO DEL BENE | SOUTH AFRICA (PTY) LTD<br>SOUTH AFRICA (PTY) LTD |                 |                       |                    |                |            |         |         |
| Customs Registration               | Registration Number:<br>Customs Client Code:<br>Account Number:         | 7<br>01394043<br>8120065258                      |                 |                       |                    |                |            |         |         |
| eAccount Management                | Deferment Account Status:                                               | Active                                           |                 |                       |                    |                |            |         |         |
| Account Selection                  | Refundable Credits I want to request for refund Select Status Date      | Doc No. /                                        | Amount          |                       |                    |                |            |         |         |
| Manage Groups                      | Approved 2024                                                           | 03/22 000300176882                               | R -3.7          | 762,575,26            |                    |                |            |         |         |
| Manage Bonds                       | Refunds I want to Cancel                                                |                                                  |                 |                       |                    |                |            |         |         |
| Bond History                       | Select Status Date 2024                                                 | 00c No. /                                        | Amount<br>R-3,7 | 62,575.26             |                    |                |            |         |         |
| Advance Payment Notification       | Cancel Refund                                                           |                                                  |                 |                       |                    |                |            |         |         |
| Refunds & Drawbacks Claims         | Back to Dashboard                                                       |                                                  |                 |                       |                    |                |            |         |         |
| Special Links                      | Your instruction has been processed                                     |                                                  |                 |                       |                    |                |            |         |         |
|                                    |                                                                         |                                                  |                 |                       |                    |                |            |         |         |

- h) Previously requested refunds can be cancelled at any point prior to the refund being paid. To cancel any available refund, the user must select a previously requested refund and click on Cancel Refund. Cancelled refund requests will remain on the list and may again be requested for refund.
- i) Refundable credits will remain available for allocation in the Account Maintenance section until the payment is made. Once the payment is utilised for allocation, any existing refund request on the payment is automatically cancelled.

| H Mr Harry<br>Bestdy               |                                                                                                    | SARS @PUNG                         |                  |                                |                       | Home  | User        | Organisations | Returns | Customs | Duties & Levies | Services | Tax Status | Contact | Log Out |
|------------------------------------|----------------------------------------------------------------------------------------------------|------------------------------------|------------------|--------------------------------|-----------------------|-------|-------------|---------------|---------|---------|-----------------|----------|------------|---------|---------|
| Tax Reference Number               | Portfolio<br>Harry3764 - 3                                                                                                    | SAVINO DEL BENE SOUTH              | AFRICA (PTY) *   | Taxpayer<br>SAVINO DEL BENE SI | OUTH AFRICA (PTY) LTD | * i ( | Organisatio | ••            |         |         |                 |          |            |         |         |
| Identification Number<br>A12345678 |                                                                                                    |                                    |                  |                                |                       |       |             |               |         |         |                 |          |            |         | -       |
| My Profile                         | CUSTOMS ACCOUNT REFUNDS Client Name SAVINO DELIBERE SOUTH AFRICA (PTY) LTD Client Name SAVINO DELIBERE SOUTH AFRICA (PTY) LTD |                                    |                  |                                |                       |       |             |               |         |         |                 |          |            |         |         |
|                                    | Trading As: SAVINO DEL BENE SOUTH AFRICA (PTY) LTD                                                                            |                                    |                  |                                |                       |       |             |               |         |         |                 |          |            |         |         |
| Customs Registration               | Customs Client C<br>Account Number                                                                                            | Code:                              |                  | 01394043<br>8120065258         |                       |       |             |               |         |         |                 |          |            |         |         |
| eAccount Management                | Deferment Accou                                                                                                    | unt Status:                        |                  | Active                         |                       |       |             |               |         |         |                 |          |            |         |         |
| Account Selection                  | Refundable Cred                                                                                                    | its I want to request for refund   |                  |                                |                       |       |             |               |         |         |                 |          |            |         |         |
|                                    | Select                                                                                                    | Status<br>Refund request cancelled | Date<br>2024/03/ | 22 0003001                     | 76882                 | nount | R -3.76     | 2 575 26      |         |         |                 |          |            |         |         |
| Manage Groups                      | Demost Defined                                                                                                    |                                    |                  |                                |                       |       |             |               |         |         |                 |          |            |         |         |
| Manage Bonds                       | Refunds I want to                                                                                                    | Cancel                             |                  |                                |                       |       |             |               |         |         |                 |          |            |         |         |
| Bond History                       | Select                                                                                                    | Status                             | Date             | Doc No.                        | A:                    | nount | 0.276       | 2 575 26      |         |         |                 |          |            |         |         |
| Advance Payment Notification       | Cancel Refund                                                                                                    | Kenung request cancelled           | 2924/93          | 22 0003001                     | 10002                 |       | H-3,76      | 2,010.20      |         |         |                 |          |            |         |         |
| Refunds & Drawbacks Claims         | Back to Dashboa                                                                                                    | rd                                 |                  |                                |                       |       |             |               |         |         |                 |          |            |         |         |
| Special Links                      | Your instruction                                                                                                    | has been processed                 |                  |                                |                       |       |             |               |         |         |                 |          |            |         |         |
|                                    |                                                                                                    |                                    |                  |                                |                       |       |             |               |         |         |                 |          |            |         |         |

## **3 DEFINITIONS AND ACRONYMS**

The definitions, acronyms and abbreviations can be accessed via the following links:

Glossary A-M | South African Revenue Service (sars.gov.za)

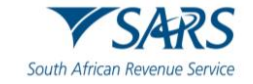

## 4 **DISCLAIMER**

## DISCLAIMER

The information contained in this guide is intended as guidance only and is not considered to be a legal reference, nor is it a binding ruling. The information does not take the place of legislation and readers who are in doubt regarding any aspect of the information displayed in the guide should refer to the relevant legislation or seek a formal opinion from a suitably gualified individual.

For more information about the contents of this publication you may:

- Visit the SARS website at www.sars.gov.za.
- Make appointment to visit your nearest SARS branch.
- Contact your own tax advisor/tax practitioner.
- If calling from within South Africa, contact the SARS Contact Centre on 0800 00 7277
- If calling from outside South Africa, contact the SARS Contact Centre on +27 11 602 2093 (only between 8am and 4pm South African time).